# BOSTON COLLEGE

# Departmental P-Card Administrator's User's Guide

Everything you need to know about P-card and p-card reconciliation

Cecilia McClay, CPCP, Manager of the University P-card Program

|  | 2012 |
|--|------|
|  |      |
|  |      |
|  |      |
|  |      |

# Who is the Departmental P-card Administrator?

The Departmental P-card Administrator is at least one person, usually a P-2, designated per department or service center who is responsible for the creation, cancellation, review and reconciliation of the P-cards held in their departments. Therefore, the Departmental P-card Administrator must have access to PeopleSoft Financials.

- The Departmental P-card Administrator is granted access to all p-cards in the department in US Bank's Access-on-Line website where he/she can troubleshoot p-card issues within the department. He/she has access to real-time balances, declines and reports which will help maintain, review and provide resources to the proper management of the p-card program.
- If grant or restricted accounts are allowed p-cards, the Department P-card Administrator must work with cardholders to ensure they are familiar with requests of the funding and must review all transactions on a monthly basis to make sure the expenses are allowable under the grant or restricted funds.

# What are the responsibilities of the Departmental P-Card Administrator?

The Departmental P-card Administrator is responsible for:

- Reviewing policies and fund requests with cardholder
- Ensuring that best practices are used whenever possible for small dollar invoices (under 5000.00), encouraging the use of p-card and its value to the University by saving on transactional costs, and limiting the amount of small dollar vouchers, purchase orders and reimbursements where allowable.
- Creating departmental accounts for p-card and cardholders using PeopleSoft P-card screens
- Determining and setting individual limits as determined by the department and University standards
- Maintaining and updating cardholder information
- Updating cardholders of any policy or other changes affecting p-card use.
- Troubleshooting issues within the department
- Deactivating p-cards for employees who have left the University, have moved to another department, or should no longer have access to the applicable chartstring.
- Maintaining adequate budgets in the p-card accounts, including monitoring P-cards for low budget.
- Making or requesting budget transfers.
- Reconciling of cardholder statements to PeopleSoft accounts.
- Reviewing transactions for compliance with University as well as restricted funds policies and procedures and ensuring cardholders are familiar with the restrictions
- Identifying possible fraud issues.
- Reviewing cardholders policies for receipt requirements designated by the University and the department.
- Reviewing and monitoring p-card needs for fiscal year end.

| ECTIO         | N 1: G         | etting Started: PeopleSoft Financials and P-card                            | 4     |
|---------------|----------------|-----------------------------------------------------------------------------|-------|
| 1.            | Creatir        | g a P-card Department                                                       | 4     |
| 2.            | Comple         | eting a P-card Application                                                  | 5     |
| 3.            | Lookin         | g at active and inactive p-card listing by department                       | 7     |
| 4.            | Changi         | ng limits or deleting a cardholder                                          | 7     |
| 5.            | Deactiv        | vating a cardholder                                                         | 8-9   |
| 6.            | Review         | /ing the p-card budget                                                      | 9-10  |
| 7.            | Recond         | iliation of the p-card: the cardholder's responsibility                     | 11    |
| 8.            | How to         | obtain a p-card statement on US Bank's Access-on-line                       | 11    |
| 9.            | Recond         | iliation of P-card: the Departmental P-Cards Administrator's responsibility | 12    |
| <u>ECTIOI</u> | N 2: U         | S Bank's Access-on-line                                                     | 13    |
| 10.           | Access         | -on-line Report for Reconciliation                                          | 13    |
|               | a.             | Logging on to Access-on-line                                                | 13    |
|               | b.             | Transaction detail report                                                   | 13-17 |
| 11.           | <u>Acces</u> s | -on line features to help manage the program                                | 17    |
|               | a.             | Looking at pending transactions and declines                                | 17-18 |
|               | b.             | interpreting declines and troubleshooting                                   |       |
|               |                | i. Exceed Velocity: budget needs to be increased                            | 18    |
|               |                | ii. MCC exclude: Purchase not allowed                                       |       |
|               |                | iii. CRV: Card is not activated                                             | 20    |
|               |                | iv. Q-9: Grant is closed                                                    | 20    |
|               |                | v. Exceeded the single transaction or monthly limit                         |       |
|               |                | vi. ADS I Strategy: Card information is not verifying                       |       |
|               |                | vii. Credit Rating: Fraud alert                                             |       |
|               | С.             | Transaction list: More details of a specific transaction                    |       |
|               | d.             | How to check real-time balances on an individual cardholder.                | 23-25 |
|               | e.             | How to obtain a chartstring and US Bank company # conversion chart          |       |
|               | f.             | Checking real-time balances on multiple accounts with company #'s           |       |
| 12            | Other /        | Access-on-line other reports                                                | 29    |
|               | а.             | Vendor reports: Valuable data to project buying trends                      |       |
|               | h              | Decline reports: Help manage cardholder compliance                          | 31-32 |
|               | с.             | Account list: A list of all active cardholders                              |       |
|               | N 3: P         | EOPLESOFT REPORTS TO MANAGE THE P-CARD PROGRAM                              | 35    |
| 13.           | P-Car          | d Queries                                                                   | 35    |
|               | a)             | For Reconciliation:                                                         |       |
|               | - /            | I. Data By Department Queries                                               |       |
|               |                | II. Level 3 Queries                                                         |       |
|               | h)             | For Program Management:                                                     |       |
|               | ~,             | L Low Budgets queries                                                       |       |
|               |                | I. Vendor queries                                                           |       |
|               |                | III Employee listing and e-mail queries                                     |       |

# SECTION 1: Getting Started: PeopleSoft Financials and P-card

All p-cards are associated by chartstring. Therefore, every chartstring (if actable) will have a separate p-card. P-cards are not to be shared. Every cardholder is responsible for purchases and receipt retention.

Grants, Gift Accounts and P-card: It is advised that P-cards are NOT to be given to a Principle Investigators or Faculty unless they are willing to follow the p-card policy and procedures. Therefore, the department may create their own policy to not allow PI's to have a p-card. The Office of Sponsored Program will review p-card charges to ensure that all charges are within state or federal guidelines. Individuals who receive p-cards against grants or gift accounts MUST BE familiar with what is and is not allowed.

**Creating a P-card Department:** Before PeopleSoft will allow completion of a cardholder application, the p-card account (usually, the 68370 account) must be funded through a budget transfer. The budget transfer for funding of the p-card and project close dates must be approved by the applicable budget offices, including OSP or Capital, if Projects budgeting applies.

P-card has several accounts. Account **68370** is the main p-card account but departments such as Facilities, Dining and the Library have several different accounts based on the need to keep track of separate commodities (such as hazardous waste removal, food or books).

Complete the BC>PCARD>DEPT CREATE screen if a p-card has never been issued under particular chartstring. This includes new programs, new grants, new department ID's, etc. The bank must create, within its own system a "company" number for every p-card chartstring. This step is unnecessary if there are current cardholders on that chartstring. Once the BC P-card Dept Create is done, an e-mail is generated to the bank to create this new chartstring so that a "company #" is associated with the budgets and new cardholder/s.

On operating budgets P-cards are funded on a fiscal year basis, June 1-May 31, starting with the amount of permanent funding to the p-card account. Temporary or permanent adjustments can be made in the budget transfer screens in PeopleSoft Financials.

- 1. Creating a P-card Department: BC CUSTOM MENU IN PEOPLESOFT BC CUSTOM>PCARD>BC PCARD DEPT CREATE>ADD A NEW VALUE
  - > Insert the word "EAGLE" in the business unit
  - For operating budgets, the project/grant field must be left blank.

| <u>F</u> ind an Existin | g Value | Ad | d a Ne | w Value |
|-------------------------|---------|----|--------|---------|
| Rusiness Unit           | FACLE   | 1  |        |         |
| Department:             | 022102  |    |        |         |
| Fund Code:              | 100     | Q  |        |         |
| Funding Source:         | 10000   |    |        |         |
| Program Code:           | 00000   | 0  |        |         |
| Project/Grant:          |         |    |        | Q       |
| Property:               | 00000   |    | ]      |         |
| Function:               | 601     |    | 0      |         |
| Account:                | 68370   |    |        |         |
|                         |         |    |        |         |
| Add                     |         |    |        |         |

# BC\_PCARĎ\_DEPT

| PCARD Department    |                                 |                            |
|---------------------|---------------------------------|----------------------------|
| Dept: 022102        | Endowment Investments           | *                          |
| Fund: 100           | Source: 10000                   |                            |
| Program: 00000 F    | Project/Grant:                  | Account: 68370             |
| Department Status   |                                 |                            |
| Active              | Inactive/Cancel Acct            | Check to Send to Bank      |
| Deactivation Reason |                                 |                            |
| Closed Account      | Temporarily Inactive            | Closed Before Request Sent |
| Close Date: 05/3    | 1/2012                          | Company Number: 38137      |
| dept limit:         | 2742.000                        |                            |
| Create date: 03/1   | 3/2002 Req Sent: 08/03/2011     | Co.# Update: 12/09/2011    |
|                     | Date of last update: 12/09/2011 | User ID:                   |
| Card Name: 02210    | 02-00000-ENDINV                 |                            |
| Save Return to Se   | arch E Notify                   |                            |

If this error message is received there is either no budget set up in the p-card account OR an incorrect value has been entered in one of the fields.

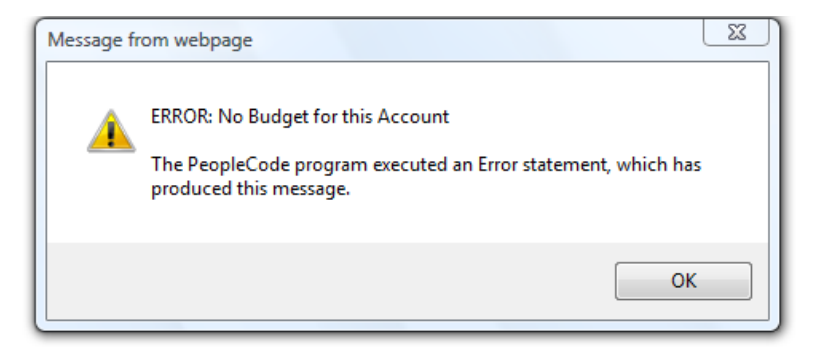

# 2) Creating a P-card: BC CUSTOM MENU IN PEOPLESOFT (Please note: The P-1 must approve all new cardholders. Cardholders will be procuring goods and services for the department.)

P-Cards can take an average of 2 weeks for established chartstrings and 3 weeks for new chartstrings.

Please note: Due to security settings, the Departmental P-card Administrator will not be able to create a card under his/her name. This must be done by another administrator, the P-1, or Procurement.

# BC CUSTOM>PCARD>BC PCARD HOLDER UPDATE>ADD A NEW VALUE

- > To create a cardholder, enter the chartsting and employee information.
- > The word "eagle" must in filled in under the Business Unit and the usage code is left blank as this only pertains to special ghost accounts.

#### BC\_PCARD\_HLD\_DISPL

| <u>F</u> ind an Existin | ng Value Add a New Value |
|-------------------------|--------------------------|
| Business Unit:          | EAGLE                    |
| Department:             | 022601 🔍                 |
| Fund Code:              | 100 🔍                    |
| Funding Source:         | :10000 🔍                 |
| Program Code:           | 00000 🔍                  |
| Project/Grant:          | Q                        |
| Property:               | 00000 🔍                  |
| Function:               | 601 🔍                    |
| Account:                | 68370                    |
| EmplID:                 | 66690990 🔍               |
| Name:                   | McClay,Cecilia A         |
| Usage Code:             |                          |
|                         | <u>/</u>                 |
| Add                     | <                        |

- **Enter "Add "and the following box appears.**
- Card limits of a particular cardholder may also be done in the application. The University standard is 4999.00 per individual transaction and 20,000.00 per month. If necessary, change the individual limit to a lower amount but not to exceed 4999.00 (it will default back to 4999.00 if the limit entered is higher). The monthly limits may be increased or decreased depending on the departmental budget or needs as the year progresses.

Please note: These limits are NOT the funds available. Funds available are from the budget set up in the p-card account minus what has been spent against that account.

| ID: 66690990                                                                            |                   | McClay,Cecilia                         | A                                                          |                                                                    | ÷         |
|-----------------------------------------------------------------------------------------|-------------------|----------------------------------------|------------------------------------------------------------|--------------------------------------------------------------------|-----------|
| GL Acct.: 68370                                                                         | Dept:             | 022601                                 | Procuremen                                                 | t Services                                                         | *         |
| Fund: 100                                                                               | Program:          | 00000                                  |                                                            |                                                                    |           |
| Card Type                                                                               |                   |                                        |                                                            |                                                                    |           |
| Plastic                                                                                 | C Ghost           | Usage:                                 |                                                            |                                                                    |           |
| Card Status                                                                             |                   |                                        |                                                            |                                                                    |           |
| Active                                                                                  | Inacti            | ve/Cancel Acci                         | Check to                                                   | Send to Bank                                                       |           |
| 0.000                                                                                   | 0                 |                                        |                                                            |                                                                    |           |
|                                                                                         |                   |                                        |                                                            |                                                                    |           |
| ** IF LOST/S                                                                            | STOLEN CO         | ONTACT PURC                            | HASING IMMED                                               | IATELY **                                                          |           |
| ** IF LOST/S                                                                            |                   |                                        | HASING IMMED                                               |                                                                    |           |
| ** IF LOST/S                                                                            |                   | 5000                                   | HASING IMMED                                               | bank                                                               |           |
| ** IF LOST/S<br>Monthly Card Lin<br>Trans Lin                                           | NICEN CO          | 5000 C                                 | HASING IMMED<br>Check to sent to<br>Check to sent to       | o bank o bank                                                      |           |
| ** IF LOST/S<br>Monthly Card Lin<br>Trans Lim<br>Card Tex                               | stolen co<br>nit: | 5000 5000 5000 5000 5000 5000 5000 500 | HASING IMMED<br>Check to sent to<br>Check to sent to<br>VC | bank<br>bank<br>May be editted to di                               | stinguish |
| ** IF LOST/S<br>Monthly Card Lin<br>Trans Lim<br>Card Tex                               | nit:              | 5000 5000<br>1999 50000-PROS           | HASING IMMED<br>Check to sent to<br>Check to sent to       | b bank<br>b bank<br>May be editted to dia<br>cards                 | stinquish |
| ** IF LOST/S<br>Monthly Card Lim<br>Trans Lim<br>Card Tex<br>hange                      | stolen co         | 5000 5000 5000 5000 5000 5000 5000 500 | HASING IMMED<br>Check to sent to<br>Check to sent to<br>VC | b bank<br>b bank<br>May be editted to discards                     | stinquish |
| ** IF LOSTA<br>Monthly Card Lim<br>Trans Lim<br>Card Tex<br>hange<br>ard text x 01/13/2 | stolen co<br>nit: | 0000 000000000000000000000000000000000 | Check to sent to<br>Check to sent to<br>VC                 | b bank<br>b bank<br>May be editted to dia<br>cards<br>Co.# Update: | stinquish |

- > Changes can be made in the "card text" field. If one person has multiple cards, name it differently to differentiate between cards. IE: 11047 AFT or OPERATING.
- > Before entering save, please make sure the CHECK TO SEND TO BANK is checked.
- > Enter "SAVE"
- > The application will now go to the bank via e-mail. To verify that the application was successful, go to:

BC CUSTOM MENU IN PEOPLESOFT>BC CUSTOM>PCARD>BC PCARD HOLDER UPDATE>FIND AN EXISTING VALUE

3) To view all cardholders by department: By filling in only the business unit EAGLE and only the department ID #, all of the cardholders, active and inactive in every operating, program, capital and grant p-card under that dept ID #, including the one just created, can be seen. This should be reviewed periodically.

| Enter any information you have and click Search. Leave fields blank for a list or         Find an Existing Value       Add a New Value         Business Unit:       begins with         EAGLE       Image: Color of the color of the c |                                                              |
|----------------------------------------------------------------------------------------------------|--------------------------------------------------------------|
| Find an Existing Value       Add a New Value         Business Unit:       begins with +       EAGLE         Department:       = -       021041         Fund Code:       begins with +          Funding Source:       begins with +          Program Code:       begins with +          Project/Grant:       begins with +          Property:       begins with +          Function:       begins with +          Account:       begins with +          EmplID:       begins with +          Name:       begins with +          Usage Code:       begins with +                                                                                                    |                                                              |
| Business Unit:       begins with +       EAGLE         Department:       = +       021041         Fund Code:       begins with +          Funding Source:       begins with +          Program Code:       begins with +          Project/Grant:       begins with +          Property:       begins with +          Function:       begins with +          Account:       begins with +          Business with +           Business with +                                                                                                    |                                                              |
| Business Unit:       begins with +       EAGLE         Department:       = -       021041         Fund Code:       begins with +          Funding Source:       begins with +          Program Code:       begins with +          Project/Grant:       begins with +          Property:       begins with +          Function:       begins with +          Account:       begins with +          begins with +           Name:       begins with +          Usage Code:       begins with +                                                                                                    |                                                              |
| Department:       = •       021041         Fund Code:       begins with •          Funding Source:       begins with •          Program Code:       begins with •          Project/Grant:       begins with •          Property:       begins with •          Function:       begins with •          Account:       begins with •          Begins with •           Name:       begins with •          Usage Code:       begins with •                                                                                                    |                                                              |
| Fund Code:       begins with +         Funding Source:       begins with +         Program Code:       begins with +         Project/Grant:       begins with +         Property:       begins with +         Function:       begins with +         Account:       begins with +         begins with +          Name:       begins with +         Usage Code:       begins with +                                                                                                    |                                                              |
| Funding Source:       begins with +         Program Code:       begins with +         Project/Grant:       begins with +         Property:       begins with +         Function:       begins with +         Account:       begins with +         EmplID:       begins with +         Name:       begins with +         Usage Code:       begins with +                                                                                                    |                                                              |
| Program Code:       begins with +       Make sure         Project/Grant:       begins with +       Eagle is filled         Property:       begins with +       Business unit         Function:       begins with +       Donly for         Account:       begins with +       Complete list         EmplID:       begins with +       Complete list         Name:       begins with +       Complete list                                                                                                    |                                                              |
| Project/Grant:       begins with •       Eagle is filled in the Business unit and enter dept Degins with •         Function:       begins with •       Donly for complete list         Account:       begins with •       Complete list         Business unit and enter dept Degins with •       Complete list         Name:       begins with •       Complete list         Usage Code:       begins with •       Complete list                                                                                                    |                                                              |
| Property:     begins with +     Business unit and enter dept       Function:     begins with +     Donly for complete list       Account:     begins with +     Complete list       EmplID:     begins with +     Complete list       Name:     begins with +     Complete list       Usage Code:     begins with +     Complete list                                                                                                    |                                                              |
| Function:     begins with +     and enter optimization       Account:     begins with +     complete list       EmpliD:     begins with +     complete list       Name:     begins with +     complete list       Usage Code:     begins with +     complete list                                                                                                    |                                                              |
| Account:     begins with +     complete list       EmplID:     begins with +     -       Name:     begins with +     -       Usage Code:     begins with +     -                                                                                                    | /                                                            |
| EmpliD:     begins with +       Name:     begins with +       Usage Code:     begins with +                                                                                                    | /                                                            |
| Name:     begins with +       Usage Code:     begins with +                                                                                                    |                                                              |
| Usage Code: begins with -                                                                                                    |                                                              |
|                                                                                                    |                                                              |
| Sequere number: =                                                                                                    |                                                              |
| Ca Sensitive                                                                                                    |                                                              |
|                                                                                                    |                                                              |
| Search Clear Basic Search 🗐 Save Search Criteria                                                                                                    |                                                              |
|                                                                                                    |                                                              |
|                                                                                                    |                                                              |
| Search Results All cards active and inactive will appear                                                                                                    |                                                              |
| View All First                                                                                                    | rst ┥ 1-100 of 101 🕟 Las                                     |
| Business Department Fund Funding Program Project/Crant Property Function Account Emplin Name Usage Se                                                                                                    | equence Record                                               |
| Unit Department Code Source Code Projectoriant Property Function Account Empire Manne Code nu                                                                                                    | imber <u>Status</u>                                          |
| <u>EAGLE 021041 370 10000 00000 (blank) 86301 501 68370 85855285 Bellavia,Regina (blank) 1</u>                                                                                                    | Inactive                                                     |
| <u>EAGLE 021041 370 10000 00000 (blank) 77601 501 68370 85855285 Bellavia,Regina (blank) 1</u>                                                                                                    | Inactive                                                     |
| <u>EAGLE 021041 370 10000 00000 (blank) 80601 501 68370 85855285 Bellavia,Regina (blank) 1</u>                                                                                                    | Inactive                                                     |
|                                                                                                    | Inactive                                                     |
| <u>EAGLE 021041 370 10000 00000 (blank) 80401 501 68370 85855285 Bellavia,Regina (blank) 1</u>                                                                                                    | Inactive                                                     |
| EAGLE         021041         370         10000         00000         (blank)         80401         501         68370         85855285         Bellavia, Regina         (blank)         1           EAGLE         021041         100         10000         (blank)         81201         609         68370         85855285         Bellavia, Regina         (blank)         1                                                                                                    |                                                              |
| EAGLE         021041         370         10000         00000         (blank)         80401         501         68370         85855285         Bellavia,Regina         (blank)         1           EAGLE         021041         100         10000         00000         (blank)         81201         609         68370         85855285         Bellavia,Regina         (blank)         1           EAGLE         021041         100         10000         17012         (blank)         00000         609         63120         22466395         Boyle,Gerard T         RECYCLIN         1                                                                                                    | Active                                                       |
| EAGLE         021041         370         10000         00000         (blank)         80401         501         68370         85855285         Bellavia,Regina         (blank)         1           EAGLE         021041         100         10000         00000         (blank)         81201         609         68370         85855285         Bellavia,Regina         (blank)         1           EAGLE         021041         100         10000         17012         (blank)         00000         609         63120         22466395         Boyle,Gerard T         RECYCLIN         1           EAGLE         021041         350         10000         00000         (blank)         00000         501         63120         22466395         Boyle,Gerard T         RES LIFE         1                                                                                                    | Active<br>Active                                             |
| EAGLE         021041         370         10000         00000         (blank)         80401         501         68370         85855285         Bellavia,Regina         (blank)         1           EAGLE         021041         100         10000         00000         (blank)         81201         609         68370         85855285         Bellavia,Regina         (blank)         1           EAGLE         021041         100         10000         17012         (blank)         00000         609         63120         22466395         Boyle,Gerard T         RECYCLIN         1           EAGLE         021041         350         10000         00000         (blank)         00000         501         63120         22466395         Boyle,Gerard T         RES LIFE         1           EAGLE         021041         370         10000         00000         (blank)         80601         501         63120         22466395         Boyle,Gerard T         CONTE FO         1                                                                                                    | Active<br>Active<br>Active                                   |
| EAGLE         021041         370         10000         00000         (blank)         80401         501         68370         85855285         Bellavia,Regina         (blank)         1           EAGLE         021041         100         10000         00000         (blank)         81201         609         68370         85855285         Bellavia,Regina         (blank)         1           EAGLE         021041         100         10000         17012         (blank)         00000         609         63120         22466395         Boyle,Gerard T         RECYCLIN         1           EAGLE         021041         350         10000         00000         (blank)         00000         501         63120         22466395         Boyle,Gerard T         RES LIFE         1           EAGLE         021041         370         10000         00000         (blank)         80601         501         63120         22466395         Boyle,Gerard T         RES LIFE         1           EAGLE         021041         370         10000         00000         (blank)         80601         501         63120         22466395         Boyle,Gerard T         CONTE FO         1           EAGLE         021041         350                                                                                                    | Active<br>Active<br>Active<br>Inactive                       |
| EAGLE         021041         370         10000         00000         (blank)         80401         501         68370         85855285         Bellavia,Regina         (blank)         1           EAGLE         021041         100         10000         00000         (blank)         81201         609         68370         85855285         Bellavia,Regina         (blank)         1           EAGLE         021041         100         10000         17012         (blank)         00000         609         63120         22466395         Boyle,Gerard T         RECYCLIN         1           EAGLE         021041         350         10000         00000         (blank)         00000         501         63120         22466395         Boyle,Gerard T         RES LIFE         1           EAGLE         021041         370         10000         00000         (blank)         00000         501         63120         22466395         Boyle,Gerard T         RES LIFE         1           EAGLE         021041         370         10000         00000         (blank)         80601         501         63120         22466395         Boyle,Gerard T         CONTE FO         1           EAGLE         021041         350                                                                                                    | Active<br>Active<br>Active<br>Inactive<br>Inactive           |
| EAGLE         021041         370         10000         00000         (blank)         80401         501         68370         85855285         Bellavia,Regina         (blank)         1           EAGLE         021041         100         10000         00000         (blank)         81201         609         68370         85855285         Bellavia,Regina         (blank)         1           EAGLE         021041         100         10000         17012         (blank)         00000         609         63120         22466395         Boyle,Gerard T         RECYCLIN         1           EAGLE         021041         350         10000         00000         (blank)         00000         501         63120         22466395         Boyle,Gerard T         RES LIFE         1           EAGLE         021041         370         10000         00000         (blank)         00000         501         63120         22466395         Boyle,Gerard T         RES LIFE         1           EAGLE         021041         370         10000         00000         (blank)         6010         63120         22466395         Boyle,Gerard T         CONTE FO         1           EAGLE         021041         350         10000 <td>Active<br/>Active<br/>Active<br/>Inactive<br/>Inactive<br/>Active</td>                                                                                                    | Active<br>Active<br>Active<br>Inactive<br>Inactive<br>Active |

# **4)** Changing Limits for a cardholder: BC Custom Menu>P-card: BC Pcard Holder Update>Find an Existing Value

**Use this option to change the cardholder's single transaction or monthly limit.** Please note that the single transaction limit cannot exceed 4999.00 and will default back if changed. P-1's must approve individual and monthly limits prior to the original p-card application and future increases to monthly limits.

- > Enter the word "eagle" in the business unit
- Input the department ID #
- > Hit the search key
- All cardholders under the department including special programs and grants will appear at the bottom.

- > Select the cardholder to be changed. (see example above)
- > Type over the single transaction limit or monthly limit and hit "save". (sample below)
- > This will generate an e-mail to the bank and will take effect in 24-48 hours.

| PCard Holder                                                                  |                               |                                                             |            |
|-------------------------------------------------------------------------------|-------------------------------|-------------------------------------------------------------|------------|
| ID: 55836336                                                                  | arke,Nancy J                  | 4                                                           |            |
| GL Acct.: 68370 Dept: 02                                                      | 1041 Facilities Serv          | ices                                                        | 6.<br>17   |
| Fund: 100 Program: 00                                                         | 0000                          |                                                             |            |
| Card Type                                                                     | Usage:                        |                                                             |            |
| Card Status                                                                   |                               |                                                             |            |
| Change monthy or single<br>transaction limits (not to<br>exceed 4999.00) here | Cancel Acct 🛛 🔲 Check to S    | end to Bank<br>TELY ** make sure this field is<br>check off |            |
| Monthly Card Limit: 2000                                                      | 0 Check to sent to            | bank                                                        |            |
| Trans Limit: 499                                                              | 9 Check to sent to            | bank                                                        |            |
| Card Text: 021041-F/                                                          | AC SVC                        | May be editted to distinquish<br>cards                      | 1          |
| Create date: 04/14/2009 Req                                                   | uest Sent: 04/14/2009         | Co.# Update: 04/09/2012                                     |            |
| Date of la                                                                    | st update: 04/10/2012         | User ID: MCCLAYCE                                           |            |
| Save Return to Search + Pre                                                   | evious in List ↓ Next in List | to Refresh                                                  | E+ Add 💹 U |

# 5) To Deactivate a Cardholder: BC Custom Menu>P-card: BC Pcard Holder Update>Find an Existing Value

It is essential to deactivate the p-card/s of employees who have left the department or the University. If a department anticipates an employee leaving, then another person must be assigned a p-card in that department to procure goods, whether temporarily or permanently. When a p-card is deactivated, contact vendors such as Fed Ex or Boston Bean who store credit card information for re-occurring charges with a new credit card number.

If a card needs to be deactivated immediately, please contact the Procurement office. Once deactivated in PeopleSoft, it may take the bank up to 2 days to complete the request.

- > Enter the word "eagle" in the business unit
- Input the department ID #
- > Enter the search key
- > All cardholders under the department including special programs and grants will appear at the bottom (sample below).
- > Select the cardholder to deactivate, select "Inactive" button and SAVE

| PCard Holder                                                                                                    |                  |                   |                                   |               |
|----------------------------------------------------------------------------------------------------|------------------|-------------------|-----------------------------------|---------------|
| ID: 20571928                                                                                                    | Stanley,Amy V    |                   |                                   | *             |
| GL Acct: 68370 Dept:                                                                                                    | 025601           | Career Center     |                                   | *             |
| Fund: 100 Program                                                                                                    | 00000            |                   |                                   |               |
| Card Type<br>O Plastic O Ghos                                                                                                    | t Usage:         |                   |                                   |               |
| Card Status<br>Card Status<br>Status<br>Stat | ive/Cancel Acct  | Check to S        | end to Bank<br>TELY **            |               |
| Monthly Card Limit: 2                                                                                                    | 0000 C           | heck to sent to l | bank                              |               |
| Card Text: 02560                                                                                                    | 1-00000-CRRC1    | R                 | May be editted to distin<br>cards | quish         |
| Create date: 06/16/2006                                                                                                    | Request Sent: (  | 06/16/2006        | Co.# Update:<br>User ID: MCCLAYCE | E             |
| Save Q Return to Search                                                                                                    | Previous in List | ↓ Next in List    | n Refresh                         | <b>□</b> + Ad |

To check to see if the deactivation was successful, go back into the same menu: find an existing value:

#### BC CUSTOM MENU IN PEOPLESOFT>BC CUSTOM>PCARD>BC PCARD HOLDER UPDATE>FIND AND EXISTING VALUE

The cardholder will say "inactive"

| earch l        | Results    |              |                   |                 |               |          |          |         |               |               |                      |                    |                  |   |
|----------------|------------|--------------|-------------------|-----------------|---------------|----------|----------|---------|---------------|---------------|----------------------|--------------------|------------------|---|
| ew All         |            |              |                   |                 |               |          |          |         |               |               | First [              | ◀ 1-8 of 6         | 🕞 Last           |   |
| usiness<br>hit | Department | Fund<br>Code | Funding<br>Source | Program<br>Code | Project/Grant | Property | Function | Account | <u>EmplID</u> | <u>Name</u>   | <u>Usage</u><br>Code | Sequence<br>number | Record<br>Status |   |
| AGLE           | 025601     | 100          | 10000             | 00000           | (blank)       | 00000    | 401      | 68370   | 20571928      | Stanley,Amy V | (blank)              | <u>1</u>           | Inactive         | = |

# 6) Reviewing your Budget

A cushioned p-card budget is highly recommended. This will prevent declines and speed up the Procurement process. New fiscal year budgets are loaded into PeopleSoft Financials around April so a permanent p-card transfer needs to be made to ensure the new fiscal year opens with funds available in the p-card account. Please note: the number one reason why p-cards decline is budget running low or out in the p-card account.

The budget set up in the p-card account becomes the credit limit on the p-card. When more funds are added, the credit limit increases. P-cards work on a "declining balance" system similar to a typical ATM card. When multiple people in the department share a p-card, they also share the same credit limit. Please keep in mind that a p-card transaction may not be in PeopleSoft for 2-3 days. There are several ways to see if the p-card funds are low. Here is the budget inquiry information:

- For multiple accounts, a query may be used in PeopleSoft Financials: Reporting tools>query viewer>BC\_PCARD\_BUDGET\_LOW
- Budget inquiry in PeopleSoft : Commitment Control>Review Budget activity>budget inquiry>budget details

| Budget Details                                                                              |               |                        |                           |  |  |  |
|---------------------------------------------------------------------------------------------|---------------|------------------------|---------------------------|--|--|--|
| Enter any gormation you have and click Search. Leave fields blank for a list of all values. |               |                        |                           |  |  |  |
| Find an Existing Value                                                                      |               |                        |                           |  |  |  |
| Use Saved Search                                                                            | -             | -                      |                           |  |  |  |
| Business Unit:                                                                              | = -           | EAGLE                  |                           |  |  |  |
| Ledger Group:                                                                               | = -           |                        |                           |  |  |  |
| Account:                                                                                    | begins with 📼 |                        |                           |  |  |  |
| Department:                                                                                 | begins with 📼 |                        |                           |  |  |  |
| Fund Code:                                                                                  | begins with 📼 |                        |                           |  |  |  |
| Program Code:                                                                               | begins with 📼 |                        |                           |  |  |  |
| Fund Source:                                                                                | begins with 📼 |                        |                           |  |  |  |
| Property:                                                                                   | begins with 📼 |                        |                           |  |  |  |
| Function:                                                                                   | begins with 📼 |                        |                           |  |  |  |
| PC Business Unit:                                                                           | begins with 📼 |                        |                           |  |  |  |
| Project/Grant:                                                                              | begins with 👻 |                        |                           |  |  |  |
| Activity ID:                                                                                | begins with 📼 |                        |                           |  |  |  |
| Resource Type:                                                                              | begins with 📼 |                        |                           |  |  |  |
| Budget Period:                                                                              | begins with 👻 |                        |                           |  |  |  |
|                                                                                             |               |                        |                           |  |  |  |
| Search Cl                                                                                   | ear Basic Sea | arch 🔚 Save Search Cri | teria Delete Saved Search |  |  |  |

When choosing a ledger group, select EXPENSE BUDGETS (NON-PROJECTS) for regular operating budgets or programs or EXPENSE BUDGETS (PROJ/GRANTS) for Grants and Capital budgets. Look Up Ledger Group

| SetID:<br>Ledger Group: | SHARE begins with 🔻            | ]                     |
|-------------------------|--------------------------------|-----------------------|
| Look Up                 | Clear Cancel Basic Lookup      |                       |
| View All                |                                | First ┥ 1-8 of 8 🕨 La |
| Ledger Group            | Description                    | Ledger Group Type     |
| EXPBUDDTLS              | EXPENSE BUDGET DETAILS         | Expense               |
| EXPBUDGETS              | EXPENSE BUDGETS (NON-PROJECTS) | Expense               |
| PGBUDDTLS               | PG BUDGETS DETAILS             | Expense               |
| PGBUDGETS               | EXPENSE BUDGETS (PROJ/GRANTS)  | Expense               |
| PGPARBUD                | PROJECT PARENT BUDGETS         | Expense               |
| PGREV                   | PROJ / GRANTS REV RECOGNIZED   | Revenue               |
| REVBUDDTLS              | REVENUE BUDGETS DETAILS        | Revenue               |
| REVBUDGETS              | REVENUE BUDGETS                | Revenue               |

> Once in the budget details screen, budget set up and spent amounts can be viewed. The "without tolerance" should be the available budget less any pending purchases.

| Budget Deta                                          | lis         |             |                   |                            |            |                               |              |                           |                                      |         |          |          |
|------------------------------------------------------|-------------|-------------|-------------------|----------------------------|------------|-------------------------------|--------------|---------------------------|--------------------------------------|---------|----------|----------|
| Business Unit                                        | Ledger Grou | 1D          | <u>Department</u> | Fund<br>Code               | Fun<br>Sou | <u>d</u><br>rce               | Program Code | Function                  | Property                             | Account | Budge    | t Period |
| EAGLE                                                | EXPBUDGE    | TS          | 022601            | 100                        | 100        | 00                            | 00000        | 601                       | 00000                                | 68370   | 2012     |          |
| Budget:<br>Expense:<br>Encumbrance:<br>Pre-Encumbran | nce:        |             |                   |                            |            | 11,434.<br>6,893.<br>0.<br>0. | .00          |                           | Max<br><u>Attrit</u><br>Pare<br>Asso | Rows    | 250<br>n |          |
| Associate Reve<br>Available Budge                    | enue:<br>t  |             | 4.540             | 04 🗐                       |            | 0.                            | .00 🗏 USD    |                           | aata                                 |         |          |          |
| With Tolerance                                       | :           |             | 4,540.<br>4,540.  | 94 <u>7</u><br>94 <u>7</u> | USD        | Perce                         | ent: (39.71  | %) 🗐 <u>Forec</u><br>%) 🗐 | <u>d515</u>                          |         |          |          |
| Budget Exceptio<br>Exception Error                   | ns<br>rs: 0 | Exception W | /arnings:         | 0                          |            |                               | Budget       | Exceptions                |                                      |         |          |          |

> When a budget transfer is made, an e-mail is generated to the bank and the new limit becomes available on the p-card within 2 business days.

# 7) Reconciliation of P-card: The Cardholder's Responsibility

The Departmental P-card Administrator must explain to all cardholder's the responsibilities of the p-card.

The p-card (Visa Card) is issued to **individual employees** or others who are granted authority to purchase goods, within specified limits, from the designated University account. The P-1 will designate authority and spending limits for each card issued. Single transaction limits will not exceed 4999.00 (University standard).

**P-cards must not be shared**. In order to designate responsibility for use of the card and the associated retention of receipts and reconciliation, separate cards must be issued to each person drawing funding from an account. Departmental P-card Administrators are given flexibility as to whether to reconcile cardholder statements monthly or designate it to cardholders. A reconciliation of monthly statements to PeopleSoft is required on a monthly basis by the Departmental P-Card Administrator or within a department service center. Final responsibility for retaining documentation and control over receipts and cards issued remains with the individual department. Scanning receipts and filing them in the department server is recommended for best practice.

**Reconciliation of P-card accounts must first be done at the Cardholder level.** It is the cardholder's responsibility to provide receipts for the purchases on p-cards in their name.

# **Documentation and Receipt Retention**

P-card statements, associated receipts and other supporting documentation should be retained for a minimum of three years for Boston College funds and the life of the grant plus a minimum of three years after the submission of the final expenditure report for restricted, funding agencies, contract or grant funds ledger accounts. Departments are responsible for retaining documentation and will be subject to review by the Boston College Internal Audit staff. Documentation must be signed, dated, retained and available for audit review by federal, state or private agencies for externally funded projects. **The importance of proper record retention by the principal investigator or cardholder cannot be understated.** If a purchase is selected for audit, and the supporting documentation cannot be provided, the University may be required to reimburse the agency for the amount of the transaction. Undocumented activity may be considered fraudulent and may be subject to disciplinary action. Departments may consider scanning receipts and statements to a secured server file. Electronic documents are considered acceptable documentation to meet University P-card Audit requirements.

# 8) Obtaining P-card Statements

To obtain a copy of p-card statements, the cardholder must register with US Bank's Access-on-line: <u>https://access.usbank.com</u> to register the p-card. The organizational short name is: BC.

| Online Regist                                                     | ration                                                 |                                                                                                    |
|-------------------------------------------------------------------|--------------------------------------------------------|----------------------------------------------------------------------------------------------------|
| To join Access Online, yo<br>validate a single accoun<br>process. | ou will need a minimum (<br>t. "Additional Account" wi | of one valid account number. "Register This Account" will<br>II allow multiple accounts to be included in the registration |
| * = required                                                      |                                                        |                                                                                                    |
| Organization Short Nam<br>bc                                      | e:*                                                    |                                                                                                    |
|                                                                   | Account Expiration Da                                  | te:                                                                                                    |
| Account Number: *                                                 | Month*                                                 | Year*                                                                                                    |
|                                                                   | Jan 👻                                                  | 2012 🔻                                                                                                    |
| Register This Accoun                                              | t Additional Accour                                    | t.                                                                                                    |
| Constant Control Doctory                                          |                                                        |                                                                                                    |

ACCOUNT INFORMATION>STATEMENT>select month (statements are available up to 18 months, if one is missing, there is no activity for that billing cycle) Statements may be printed with receipts attached and filed for audit or saved into a secure server with scanned receipts. (Best practice).

# 9) Reconciliation of P-Card: The Departmental P-Card Administrator

There are several steps involved in the reconciliation of the p-card account/s.

- The Departmental P-card Administrator will be given access to all p-cards that they are responsible for reconciling in US Bank's Access-on-line website. If any cardholders are missing, the Manager of the University P-Card program will grant access to any new or missing cardholders and must be contacted in the Procurement Office or at pcard@bc.edu. However, statements with receipts must be collected or scanned from individual cardholders. It is best practice for cardholders to obtain their own statements since they can identify fraud or unauthorized purchases in a timely manner. The Departmental P-Card Administrator or P-1 will decide if the cardholder will store the statements and receipts or if they are to be held in a central location. For multiple cards, a transaction detail report can be taken from US Bank's Access-on-line which is a total report for all statements. (More details of Access-on-line reporting in section 2).
- LEVEL 3: Receipts for contracted Level 3 vendors, up to \$1000.00 are not required. The line item data from these vendors can be reviewed in PeopleSoft under the query: BC\_PCARD\_LEVEL3\_ALL. All other receipts must be retained. A complete list of Level 3 contracted vendors is located on the Procurement website.
- Purchases must be reviewed for University compliance. For smaller departments, statements may be added and compared to PeopleSoft Financials. For departments with multiple cardholders, a US Bank Transactions Detail report can be compared to the BC\_PCARD\_DATA\_BY\_DEPT query on PeopleSoft Financials. (more details on queries in Section 3) Reconciliation must be done every thirty days when the new monthly statements become available. (Usually by the 27<sup>th</sup> of the month).

# SECTION 2: US Bank's Access-on-line <u>https://access.usbank.com</u>

Once registering with Access-on-line, the Departmental P-card Administrator must contact <u>pcard@bc.edu</u> so that a "view-only" access will be given for all p-cards in the department.

US Banks provides a valuable and essential tool for P-card reconciliation and maintenance of the P-card program. The Departmental P-card Administrator will be given access to all cards in the department that they are responsible for reconciling. With this access, the Administrator can:

- Run reports for reconciliation of monthly expenses
- > Run reports for specific vendor or cardholder activity
- > Review transactions for policy and budget compliance
- > Have the ability to see real-time balances and card limits
- > Check pending transactions and declines, interpret them and troubleshoot

# 9) Access-on-line Reports: Access on-line reports can be used instead of individual statements for monthly reconciliation of p-cards into PeopleSoft.

a. LOGGING ON:. Organization short name is always BC. The password must be a combination of alpha and numeric and at least 8 characters long. US Bank will make you change your password every 60 days and you cannot use the same one in 1 yr period. If you lock yourself out, please contact US Bank under "contact us".

| Welcome to Access Online!                             |
|-------------------------------------------------------|
| Please enter the information below and login to begin |
| Organization Short Name:                              |
| User ID:                                              |
| Password:                                             |
|                                                       |
| Forgot your password?                                 |
| Register Online                                       |
| Website/Browser Requirements                          |

b. The Transaction Detail Report is a total report of all statements for the month of all cardholders. This report provides all transactions for the date parameters entered. Select: Reporting>financial management>transaction detail

### Reporting

Program Management General program management activities and monitor company policy compliance.

Financial Management Monitor expenditures, track variances and manage account allocations.

Supplier Management These reports manage supplier relationships, support supplier negotiations, and manage spending by category.

Report Scheduler View and maintain current scheduled reports.

Flex Data Reporting Create and maintain adhoc reports.

# **Financial Management**

#### **Order Management**

<u>Billed Transaction Analysis with Order Detail</u> Detailed and summary billed transaction information, regarding the results of order and transaction matching.

Full Transaction and Order Detail Full expenditure detail, including transaction, line item, order, account allocation, and tax estimation information.

<u>Order Analysis</u> Detailed and summary order information, regarding the results of order and transaction matching.

Order Detail Order detail information.

#### Tax and Compliance Management

Estimate sales/use tax, track spending for 1099/1057 vendors, and perform other regulatory reporting.

#### Administration

These reports allow administrators to support system functionality.

#### **Transaction Management**

Account Allocation Account allocation and reallocation detail by accounting code.

Extract Reconciliation Summary of transactions by account that have been extracted versus statemented.

Managing Account Approval Status

History of Managing Account and Cardholder Account statement approvals.

Transaction Detail Detailed transaction data including merchant detail, allocation (accounting code) information, and transaction log data.

Choose a cycle date for statements which are available by the 27<sup>th</sup> of each month. Make sure the start date and end dates are the same month on the first day. For example, to obtain April 2012 statements for all cardholders, select the start date as: 4/01/2012 and the end date as 4/01/2012. The setting must be on "cycle date".

# Financial Management Transaction Detail

By default this report will return all results associated with blank fields, unless otherwise noted. To limit results, enter specific criteria in blank fields.

| * = required              |                         |                             |                                  |
|---------------------------|-------------------------|-----------------------------|----------------------------------|
| J.,                       |                         |                             |                                  |
| Cycle Close D             | ate Range: 💿 Calendar N | Ionth Range: 💿 Posting Date | Range: 💿 Transaction Date Range: |
| Enable Cyc                | le Day                  |                             |                                  |
| Start Date:<br>04/01/2012 | ┉⊷╧╲                    | End Date:<br>04/01/2012     | ]-                               |

> You may also chose calendar, posting or transaction date range. In this field, exact date parameters must be in place.

| Date                                                | $\Box$                                                                                                    |
|-----------------------------------------------------|----------------------------------------------------------------------------------------------------|
| Cycle Close Date Range:                             | 🔘 Calendar Month Range: 💿 Posting Date Range: 🔘 Transaction Date Range:                                                                                               |
| Enable Cycle Day                                    | End Date                                                                                                    |
| 04/01/2012                                          | to 04/30/2012                                                                                                    |
| Change the format to                                | EXCEL                                                                                                    |
|                                                     | Report Output                                                                                                    |
|                                                     | Excel 👻                                                                                                    |
|                                                     | Output Parameter Page Placement:                                                                                                    |
|                                                     | Selection defines the location of the Parameter Page details on the report output.                                                                                    |
|                                                     | End 👻                                                                                                    |
| > For departments with                              | only one chartstring, the fields will default into the bank #, the agent # (Boston College)                                                                           |
| and the company # (re                               | presents an particular chartstring)                                                                                                    |
| Group Report                                        | t Bv                                                                                                    |
| Processing F<br>If selected, a<br>Bank:<br>1425     | lierarchy Position: *<br>processing hierarchy position is required.<br>Agent: Company: Division: Department:<br>1798 36363 <u>Search for Position or Add Multiple</u> |
| Account Num<br>If selected, at                      | iber(s):*<br>t least one account is required. Separate multiple accounts by a comma and no spaces.                                                                    |
|                                                     | Search for Accounts                                                                                                    |
| For multiple chartsring<br>Search for Position or A | gs, drill into this field and select multiple accounts.<br>dd Multiple                                                                                                |

When searching for multiple accounts, the hierarchy level must be on "company" with the bank (1425) and agent (1798) fields filled in.

| Finar<br>Select a | cial Management<br>Processing Hierarchy Position                                     |                                |
|-------------------|--------------------------------------------------------------------------------------|--------------------------------|
| Search fo         | r a Hierarchy Position<br>hierarchy level you wish to locate, and enter any known or | r partial values, then search. |
| Hierarch<br>Compa | r_Level:<br>ıy ▼                                                                     |                                |
| Bank:<br>1425     | Agent: Company: Division: Department.                                                |                                |

> Select all account>select position>accept hierarchy>run report

To add a position to the Selected Hierarchy Positions, select the position in the list to the left and click "Select Position." When you are satisfied with your selection(s), click "Accept Hierarchy."

| Select       | Bank     | Agent     | Comp.     | Div | Dept | Select Po | osition >>  | Remove    | Bank      | Agent       | Comp.  | Div | Dept |
|--------------|----------|-----------|-----------|-----|------|-----------|-------------|-----------|-----------|-------------|--------|-----|------|
| $\checkmark$ | 1425     | 1798      | 36311     |     |      | << Remov  | e Position  | No hieran | chy posit | ion(s) sele | ected. |     |      |
| V            | 1425     | 1798      | 36313     |     |      |           | e i osition |           |           |             |        |     |      |
| V            | 1425     | 1798      | 36314     |     |      |           |             |           |           |             |        |     |      |
| V            | 1425     | 1798      | 36315     |     |      |           |             |           |           |             |        |     |      |
| 1            | 1425     | 1798      | 36316     |     |      |           |             |           |           |             |        |     |      |
| /            | 1425     | 1798      | 36317     |     |      |           |             |           |           |             |        |     |      |
| <b>v</b>     | 1425     | 1798      | 36319     |     |      |           |             |           |           |             |        |     |      |
| heck All     | Shown    | Uncheck   | All Shown | 1   |      |           |             |           |           |             |        |     |      |
| ecords 1     | - 7 of 7 |           |           |     |      |           |             |           |           |             |        |     |      |
| ept Hie      | rarchy   | $\langle$ | 1         | ٦   |      |           |             |           |           |             |        |     |      |

Please note: This report contains every cardholder, the chartstring associated with the card, and the p-card transactions, including transaction date, post date, vendor, amount and any tax paid for the dates selected. It also contains every credit card number. When saving this report, please do not save and store on the desktop unless the credit card number columns are deleted. It can be sorted by chartstring and compared to the BC query on PeopleSoft BC\_PCARD\_DATA\_BY\_DEPT. (Section 3)

#### > The transaction detail report will look like this:

| Current Default Accounting C | ode           | Transaction Date | Posting Date | Cycle Close Date | Transaction Amount |
|------------------------------|---------------|------------------|--------------|------------------|--------------------|
| EAGLE022601100100000000      | 0000060168370 | 2010/05/05       | 2010/05/06   | 2010/05/25       | 6.73               |
| EAGLE022601100100000000      | 0000060168370 | 2010/04/28       | 2010/04/29   | 2010/05/25       | 86.4               |
| EAGLE022601100               | 0000060168370 | 2010/04/28       | 2010/04/29   | 2010/05/25       | 192                |
| EAGLE022601100100000000      | 0000060168370 | 2010/04/29       | 2010/05/03   | 2010/05/25       | 32.86              |
| EAGLE022601100100000000      | 0000060168370 | 2010/04/30       | 2010/05/03   | 2010/05/25       | 183.2              |
| EAGLE022601100100000000      | 0000060168370 | 2010/05/03       | 2010/05/04   | 2010/05/25       | 504.42             |
| EAGLE022601100100000000      | 0000060168370 | 2010/05/05       | 2010/05/06   | 2010/05/25       | 34.39              |
| EAGLE022601100100000000      | 0000060168370 | 2010/05/06       | 2010/05/07   | 2010/05/25       | 372                |
| EAGLE022601100100000000      | 0000060168370 | 2010/05/14       | 2010/05/17   | 2010/05/25       | 395                |
| EAGLE022601100100000000      | 0000060168370 | 2010/05/18       | 2010/05/19   | 2010/05/25       | 406.08             |
| EAGLE022601100100000000      | 0000060168370 | 2010/05/18       | 2010/05/20   | 2010/05/25       | 495                |
| EAGLE022601100100000000      | 0000060168370 | 2010/05/20       | 2010/05/21   | 2010/05/25       | 39.14              |
| EAGLE022601100100000000      | 0000060168370 | 2010/05/20       | 2010/05/21   | 2010/05/25       | 45.37              |
| EAGLE022601100100000000      | 0000060168370 | 2010/05/23       | 2010/05/24   | 2010/05/25       | 20.61              |
| EAGLE022601100100000000      | 0000060168370 | 2010/04/30       | 2010/05/03   | 2010/05/25       | 140.75             |
|                              |               |                  | MAY          | Reconciliation   | 2953.95            |
|                              |               |                  |              |                  |                    |
|                              |               |                  |              |                  |                    |

#### Compare to PeopleSoft Query BC\_PCARD\_DATA\_BY\_DEPT

| unction | Merchant Name             | Amount   | Trans Date |
|---------|---------------------------|----------|------------|
| 01      | BOSTON COL BKST #1111     | 86.400   | 4/28/2010  |
| 01      | BOSTONBEAN COFFEE COMPANY | 372.000  | 5/6/2010   |
| 01      | W.B. MASON CO INC.        | 406.080  | 5/18/2010  |
| 01      | FEDEX 798622496338        | 6.730    | 5/5/2010   |
| 01      | PROFESSIONAL TETING CO    | 395.000  | 5/14/2010  |
| 01      | DS WATERS                 | 20.610   | 5/23/2010  |
| 01      | D J*WALL ST JOURNAL       | 45.370   | 5/20/2010  |
| 01      | HILLSIDE SHOP #1112       | 192.000  | 4/28/2010  |
| 01      | NAPCP                     | 495.000  | 5/18/2010  |
| 01      | W.B. MASON CO INC.        | 183.200  | 4/30/2010  |
| 01      | W.B. MASON CO INC.        | 504.420  | 5/3/2010   |
| 01      | W.B. MASON CO INC.        | 39.140   | 5/20/2010  |
| 01      | PINOS PIZZA               | 140.750  | 4/30/2010  |
| 01      | HILLSIDE SHOP #1112       | 34.390   | 5/5/2010   |
| 01      | CVS PHARMACY #1889 Q03    | 32.860   | 4/29/2010  |
|         | MAY RECONCILED            | 2953.950 |            |

Both reports should be saved to a secure serve and recorded as: "reconciled p-card accounts, May2010". These reports should readily available for Internal Audit should the department be audited. They should always balance but if they do not, please contact <u>pcard@bc.edu</u>

Please note: If the cardholder is responsible for the PeopleSoft reconciliation then another person in the department, preferably a supervisor must review the cardholder's purchases and sign the reconciliation.

#### 10. Other Access-on-line features to help manage the p-card program

#### a. Looking at pending transactions and declines

Pending transactions are real-time. In this field approvals and declines can be seen. The Departmental P-Card Administrator can trouble-shoot p-card declines. Pending transactions will stay under "account authorizations" for up to 5 days. When the vendor is paid, the transaction will move to the cardholder's transactions list in Access-on-line. (part 2 Section 10/c)

#### > Account information> cardholder account profile

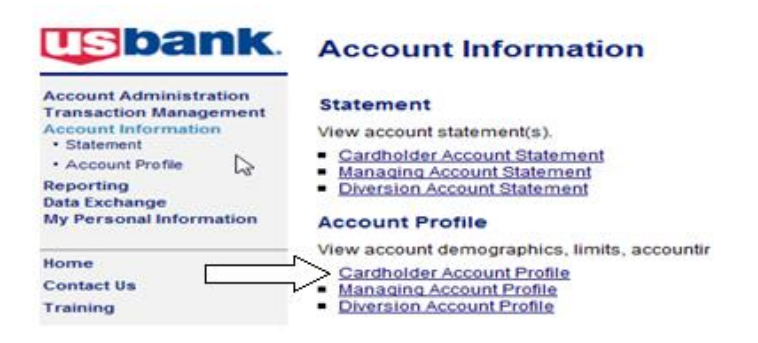

#### > Input cardholder's last name or credit card number

| View Diversion Account   View Managing Account         Cardholder Account Search           Search for an account by Cardholder Account Number, Name, or Social Security Number. You can also find cardholder account by first Searching for a Managing Account.         Account Number:         Last Name:       First Name:         DR       Social Security Number:         DR       Social Security Number: | Search & Sele      | ct an Account                                                                                                    |
|----------------------------------------------------------------------------------------------------|--------------------|----------------------------------------------------------------------------------------------------|
| Cardholder Account Search                                                                                                    | View Diversion Ac  | count   View Managing Account                                                                                                    |
| Search for an account by Cardholder Account Number, Name, or Social Security Number. You can also find cardholder account by first <u>Searching for a Managing Account</u> .  Account Number: Last Name: First Name: Social Security Number: DR                                                                                                    | Cardholder Ac      | count Search 💦                                                                                                    |
| Account Number:                                                                                                    | Search for an acco | ount by Cardholder Account Number, Name, or Social Security Number. You can also find<br>nt by first <u>Searching for a Managing Account</u> . |
| CR Last Name: First Name: Social Security Number: DR                                                                                                    | Account Number:    |                                                                                                    |
| Social Security Number:                                                                                                    | DR Last Name:      | First Name:                                                                                                    |
|                                                                                                    | Social Secur       | ity Number:                                                                                                    |
|                                                                                                    | Search             |                                                                                                    |

#### > Account authorizations

Select an item below to view its contents. You can also View a Managing Account

| Demographic Information                               | Authorization Limits                                |
|-------------------------------------------------------|-----------------------------------------------------|
| View account name, address, and contact               | View authorization limit information such as Credit |
| information.                                          | Limit, Single Purchase Limit, and Available Credit. |
|                                                       |                                                     |
| Account Information                                   | Account Authorizations                              |
| View other account information such as Account        | View Account Authorization information such as      |
| Status, Hierarchy Position, Cycle Day, and Open Date. | Request Type, Request Source, MCC, and              |
|                                                       | Transaction Amount.                                 |
| Default Accounting Code                               | Einancial History                                   |
| View the default accounting code assigned to the      | View the account 12-month history 7-year history    |
| account                                               | analysis and 7-year history                         |
|                                                       |                                                     |
| 35 33921V                                             |                                                     |
| Account History                                       |                                                     |
|                                                       |                                                     |
| Request Type Update Method Last Updated               |                                                     |
| Setup Manual 01/19/2009 21:05:1                       | 12                                                  |
| I see a second a second a second a second             |                                                     |
|                                                       |                                                     |

#### > Here is a screen shot of declined transactions: drill into time to see reason.

| I | Records 1 - 2 of 2 |             |          |             |                 |                           |      |                                |  |  |  |  |  |
|---|--------------------|-------------|----------|-------------|-----------------|---------------------------|------|--------------------------------|--|--|--|--|--|
|   | Auth Date          | A: Time     | Response | Auth Number | Type of Request | <b>Transaction Amount</b> | MCC  | MCC Description                |  |  |  |  |  |
|   | 04/02/2012         | 09:58 PM ET | Declined |             | Mail/Phn Order  | \$49.00                   | 4816 | COMPUTER NETWORK/INFORMATION S |  |  |  |  |  |
|   | 04/02/2012         | 09:58 PM ET | Declined |             | Mail/Phn Order  | \$49.00                   | 4816 | COMPUTER NETWORK/INFORMATION S |  |  |  |  |  |

Records 1 - 2 of 2

<< Back to Cardholder Account Summary

#### **B) INTERPRETING DECLINES:**

#### i) P-card Declines: OUT OF BUDGET MONEY

Drill into the time to find the reason for the decline. This example shows the VELOCITY LIMIT is 500.00 and the account exceeded the velocity amount. The velocity amount is the budgeted amount of the p-card account in PeopleSoft. A budget transfer must be made into the p-card account (usually 68370). Keep in mind, the

# budget transfer, if done by 2 pm will generate an e-mail to the bank and be available by noon on the NEXT business day. BUDGET TRANSFERS ARE NOT REAL-TIME FOR P-CARD.

Auth Time: 09:58 PM ET Type of Request: Mail/Phn Order MCC Description: COMPUTER Response: Declined Transaction Amount: \$49.00

Decline Account Merchant Parent Diversion Process

The Request was declined due to 0813 Exceeded account velocity amount The Request was declined at the CORPORATE The velocity type for the decline was UNKNOWN The velocity limit was \$500.00 The following reasons would also have declined the request: 1. 0813 Exceeded account velocity amount

#### << Back to Account Authorizations List

> For comparison, here is a screen shoot of the budget details in PeopleSoft

Commitment Control>review budget activities>budget inquiry>budget details (see #5 of Part 1 for more detailed information on budget details.)

| Ledger Amounts    |         |               |                |          |     |          |                     |               |         |
|-------------------|---------|---------------|----------------|----------|-----|----------|---------------------|---------------|---------|
| Budget:           |         |               |                |          |     | 500.00 🍃 | USD                 | Max Rows      | 250     |
| Expense:          |         |               |                |          |     | 468.60 🍃 | USD                 | Attributes    |         |
| Encumbrance:      |         |               |                |          |     | 0.00 🍃   | USD                 |               |         |
| Pre-Encumbrance   | :       |               |                |          |     | 0.00 🍃   | USD                 | Parent / Chil | dren    |
|                   |         |               |                |          |     |          |                     | Associated E  | Budgets |
| Associate Revenue | e:      |               |                |          |     | 0.00 🎚   | USD                 |               |         |
| Available Budget  |         |               |                |          |     |          |                     |               |         |
| Without Tolerance | :       |               |                | 31.40 📕  | USD | Percent: | (6.28%) 📃 Forecasts |               |         |
| With Tolerance:   |         |               |                | 31.40 📕  | USD | Percent: | (6.28%) 📃           |               |         |
| Budget Exceptions |         |               |                |          |     |          |                     |               |         |
| Exception Errors: | C       | Excep         | tion Warnings: | 0        |     |          | Budget Exceptions   |               |         |
|                   |         |               |                |          |     |          |                     |               |         |
| Return to Search  | †≣ Prev | vious in List | + Next in Lis  | t 🔚 Noti | ify |          |                     |               |         |

#### ii) P-card Declines: MCC EXCLUDE or THE PURCHASE IS NOT ALLOWED

P-cards are set up with certain restrictions which are not allowed such as travel and entertainment related expenses (restaurants, airfare, buses, hotels, museums, etc) professional services, (physicians, lawyers, accountants, consultants, etc, utilities) and cash advances. The cards are designed to decline if purchases are attempted for these businesses. Please contact <u>pcard@bc.edu</u> if the MCC Code is incorrect or in emergency situations.

| Auth Date: 04/04/2012 Auth Number:<br>Auth Time: 11:18 AM ET Type of Reque                                                     | st: Purchase                                                                                   | MCC:<br>MCC Descriptio | 5812<br>n: EATING PLACES AND RESTAURANTS |  |  |  |  |  |  |
|----------------------------------------------------------------------------------------------------|------------------------------------------------------------------------------------------------|------------------------|------------------------------------------|--|--|--|--|--|--|
| Response: Declined Transaction Amount: \$26.43                                                                                 |                                                                                                |                        |                                          |  |  |  |  |  |  |
| Decline Account Merchant Parent                                                                                                | Diversion Proces                                                                               | SS                     |                                          |  |  |  |  |  |  |
| The Request was declined due to 080<br>The Request was declined at the COR                                                     | The Request was declined due to 0803 MCCG exclude<br>The Request was declined at the CORPORATE |                        |                                          |  |  |  |  |  |  |
| The velocity type for the decline was NOT DECLINED FOR VELOCITY<br>The following reasons would also have declined the request: |                                                                                                |                        |                                          |  |  |  |  |  |  |
| 1. 0803 MCCG exclude                                                                                                    |                                                                                                |                        |                                          |  |  |  |  |  |  |

# iii) P-card Declines: CRV STATUS Card is Not Activated:

<< Back to Account Authorizations List

New and renewed p-cards must be activated by calling 1-800-344-5696. Instructions are given to every cardholder to activate the card using "0000" as the last four digits of the social security number. (Social security numbers are NOT associated with cardholder.) Please have the cardholder active his/her p-card.

| Auth Date: 04/02/2012<br>Auth Time: 02:06 PM ET<br>Response: Declined                                                    | Auth Number:<br>Type of Request:<br>Transaction Amour                                      | Mail/Phn Order<br>nt: \$26.00                                             | MCC:<br>MCC Description: | 1338<br>QUICK COPY & R |
|----------------------------------------------------------------------------------------------------|--------------------------------------------------------------------------------------------|---------------------------------------------------------------------------|--------------------------|------------------------|
| Decline Account Me<br>The Request was decl<br>The Request was decl<br>The velocity type for the<br>The following reasons | ined due to 0134 CR<br>ined at the INDIVIDUA<br>decline was NOT DE<br>would also have decl | ersion Process<br>V status<br>AL<br>ECLINED FOR VEL<br>lined the request: | LOCITY                   |                        |
| 1. 0134 CRV status                                                                                                    |                                                                                            |                                                                           |                          |                        |

<< Back to Account Authorizations List

# iv) P-card Declines: Q-9 Status: The Grant has ended

P-cards on grants have an end date different from operating budgets which end on May 31. This end-date is sent to US Bank when the P-card is first set up. If the p-card is declining and the end-date has been extended, please contact <u>pcard@bc.edu</u> to have the account re-open.

| Decline                            | Account                                                         | Merchant    | Parent    | Diversion   | Process     |  |  |  |  |  |  |
|------------------------------------|-----------------------------------------------------------------|-------------|-----------|-------------|-------------|--|--|--|--|--|--|
| The Sec                            | The Request was declined due to 0017 Account coded Q9           |             |           |             |             |  |  |  |  |  |  |
| The Red                            | quest was                                                       | declined at | the COR   | PORATE      |             |  |  |  |  |  |  |
| The velo                           | The velocity type for the decline was NOT DECLINED FOR VELOCITY |             |           |             |             |  |  |  |  |  |  |
| The follo                          | owing reas                                                      | ons would a | also have | declined th | ne request: |  |  |  |  |  |  |
| 1.0017                             | Account co                                                      | oded Q9     |           |             |             |  |  |  |  |  |  |
| 2. 0048 Not enough available money |                                                                 |             |           |             |             |  |  |  |  |  |  |
|                                    |                                                                 |             |           |             |             |  |  |  |  |  |  |

# v) P-Card Declines: DECLINE AT THE INDIVIDUAL LEVEL: The cardholder has exceeded the single transaction limit or the monthly limit.

University Standard Limits are set a \$4999.00 per transaction and \$20,000.00 per month (provided there is budget money available). Single transaction limits may be lower than the University Standard, as determined by the P-1, but cannot exceed 4999.00. However, the monthly limit can be increased depending on a department's budget. (See how to increase limits in Section 1 part 3). Monthly limits refresh after the bank cycle date, usually the 27<sup>th</sup> of the month.

| Decline Account Merchant Parent Divers                                                                                           | ion Process                                           |  |  |  |  |  |  |
|----------------------------------------------------------------------------------------------------|-------------------------------------------------------|--|--|--|--|--|--|
| The Request was declined due to 0048 Not<br>The Request was declined at the INDIVIE<br>The velocity type for the decline was NOT | enough money means the<br>hly limit has been reached. |  |  |  |  |  |  |
| 1.0048 Not enough available money                                                                                                | ed the request:                                       |  |  |  |  |  |  |
| 2. 0805 Exceeded account single trans limit                                                                                      |                                                       |  |  |  |  |  |  |
| << Back to Account Authorizations List                                                                                           | over the single transaction<br>limit                  |  |  |  |  |  |  |

### vi) P-card Declines: ADS I Strategy: Account not verifying.

This decline is due to an address, expiration date, Security Code (on the back), or zip code not matching the cardholder's records. The vendor must try the charge again after going over the verification information.

| Response: Declined                                                                                    | Trans                                                               | action A                                         | mount: \$2,4                                         | 13.83                             |        |
|----------------------------------------------------------------------------------------------------|---------------------------------------------------------------------|--------------------------------------------------|------------------------------------------------------|-----------------------------------|--------|
| Decline Account                                                                                       | Merchant                                                            | Parent                                           | Diversion                                            | Process                           |        |
| The Request was<br>The Request was<br>The velocity type fo<br>The following reas<br>1. 0851 ADS I STR | declined du<br>declined at<br>r the decline<br>ons would a<br>ATEGY | ie to 085′<br>the INDI\<br>e was NC<br>also have | I ADS I STR<br>/IDUAL<br>DT DECLINE<br>e declined th | ATEGY<br>ED FOR VE<br>le request: | LOCITY |

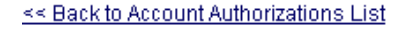

#### vii) Credit Rating: Fraud alert

US Bank diligently works to prevent fraud. If a p-card has unusual activity, small dollar charges (such as 1.00 or 2.00), red-flag vendors (such as foreign vendors or unsecured on-line companies), or vendors not normally used by the cardholder, the bank will temporarily close the account until the cardholder is reached. This decline is due to a fraud alert. The decline may also say, "Caution Account" or "Fraud". If the cardholder has not been notified already by US Bank, they must call the Fraud Investigations department at **1-800-523-9078** to verify charges.

| Decline    | Account                                    | Merchant     | Parent        | Diversion     | Process                  |       |          |  |  |  |      |
|------------|--------------------------------------------|--------------|---------------|---------------|--------------------------|-------|----------|--|--|--|------|
| The Re     | questwas                                   | declined du  | e to 003:     | 1 Account co  | ded (CRE                 |       | IG)      |  |  |  |      |
| The Re     | The Request was declined at the INDIVIDUAL |              |               |               |                          |       |          |  |  |  |      |
| The vel    | ocity type fo                              | r the declin | e was UN      | KNOWN         |                          |       |          |  |  |  |      |
| The vel    | The velocity limit was \$500.00            |              |               |               |                          |       |          |  |  |  |      |
| The foll   | owing reas                                 | ons would    | also have     | e declined th | ne request:              |       |          |  |  |  |      |
| 1.0031     | Account co                                 | oded (CREE   | DIT RATIN     | IG) 🔪         |                          |       |          |  |  |  |      |
| 2.0813     | Exceeded                                   | account vel  | ocity amo     | ount          |                          |       |          |  |  |  |      |
|            |                                            |              |               |               |                          |       | <u> </u> |  |  |  | <br> |
| << Back to | o Account A                                | uthorization | <u>s List</u> | Cree          | dit rating is a<br>ALERT | FRAUD |          |  |  |  |      |

C) Transaction Detail: Use this field to see all transactions and more details of a specific transaction. In Access-on-line: Transaction management>transaction list

| <b>us</b> bank.                                                                                                    | Transaction Management                                                                                                    |
|----------------------------------------------------------------------------------------------------|----------------------------------------------------------------------------------------------------|
| Account Administration<br>Transaction Management<br>• Transaction List<br>Account Information<br>Reporting<br>Data Exchange<br>My Personal Information | Transaction List<br><u>Vie</u> w, review, allocate/reallocate and add comments to<br>transaction information.<br><u>View Previous Cycle</u><br>Presents the Transaction list for the previous<br>cycle. |
| Home<br>Contact Us<br>Training                                                                                                    |                                                                                                    |

| 1 | Account Name:                                                           |                                                 |                                                          | CECILIA A MCCLAY                                                                                                    | r                                             |                                |                       |          |                                                |          |                       |
|---|-------------------------------------------------------------------------|-------------------------------------------------|----------------------------------------------------------|----------------------------------------------------------------------------------------------------|-----------------------------------------------|--------------------------------|-----------------------|----------|------------------------------------------------|----------|-----------------------|
| I | Billing Cycle Close                                                     | Date:                                           | Open                                                     | Search Print Account Account Acco | Activity                                      |                                |                       |          |                                                |          |                       |
|   | Open Account [+] Search Crit [-] Transaction                            | teria<br>n List                                 |                                                          | Drop down to chose a<br>billing cycle date. All "open"<br>transactions have no<br>statement available yet.                                                                                                    |                                               | Return to top<br>Return to top |                       |          |                                                |          |                       |
|   |                                                                         | _                                               |                                                          |                                                                                                    |                                               |                                |                       |          |                                                |          |                       |
| D | rill into the date for<br>more details of a                             | tcheck Al                                       | I Shown                                                  |                                                                                                    |                                               |                                |                       |          |                                                |          |                       |
| D | rill into the date for<br>more details of a<br>transactions.            | <u>icheck Al</u><br><u>Trans</u><br><u>Date</u> | <u>I Shown</u><br><u>Postinq</u><br><u>Date</u>          | <u>Merchant</u>                                                                                                    | <u>City/State</u>                             | <u>Amount</u>                  | <u>Detail</u>         | Ð        | <u>Purchase ID</u>                             | <u>@</u> | Acco                  |
| D | rill into the date for<br>more details of a<br>transactions.<br>(R) (D) | ncheck Al<br>Trans<br>Date<br>04/06             | <u>I Shown</u><br><u>Posting</u><br><u>Date</u><br>04/09 | Merchant<br>BOSTON BEAN COFFEE COMPAN                                                                                                    | <u>City/State</u><br>781-9353100, MA          | <u>Amount</u><br>\$30.99       | <u>Detail</u><br>(1)  | Đ        | <u>Purchase ID</u><br>16212                    | <u>@</u> | Accor<br>EAGL         |
| D | rill into the date for<br>more details of a<br>transactions.            | ncheck Al<br>Trans<br>Date<br>04/06<br>04/04    | <u>Posting</u><br>Date<br>04/09                          | Merchant<br>BOSTON BEAN COFFEE COMPAN<br>W.B. MASON CO INC.                                                                                                    | City/State<br>781-9353100, MA<br>BROCKTON, MA | Amount<br>\$30.99<br>\$35.26   | Detail<br>(1)<br>(11) | <u>e</u> | <u>Purchase ID</u><br>16212<br>15040412-W40412 | <u>@</u> | Accor<br>EAGL<br>EAGL |

| Transact | tion Summary   | /                    |                        |                   |            |                    |          |         |   |             |    |     |
|----------|----------------|----------------------|------------------------|-------------------|------------|--------------------|----------|---------|---|-------------|----|-----|
| Status   | Trans Date     | Posting Date         | Merchant               |                   | City, Sta  | e/Province         | Amount   | Detail  | Ð | Purchase ID | @• | Acc |
|          | 04/06          | 04/09                | BOSTON BEAN CO         | FFEE COMPAN       | 781-935    | 3100, MA           | \$30.99  | 1       |   | 16212       |    | EAG |
| Disput   | ed 🕕 🕕 Tr      | ans Detail Level     | A Reallocated          |                   |            |                    |          |         |   |             |    |     |
|          |                |                      |                        |                   |            |                    |          |         |   |             |    |     |
| Summar   | y Allocations  | S                    |                        |                   |            |                    |          |         |   |             |    |     |
| The S    | ummary tab s   | hows high-leve       | I transaction informat | ion.              |            |                    |          |         |   |             |    |     |
|          |                |                      |                        |                   |            |                    |          |         |   |             |    |     |
| To cha   | ange the revie | w status, click t    | the "Mark as Reviewe   | d" button.        |            |                    |          |         |   |             |    |     |
| To init  | iate a dispute | , click the "Disp    | oute" button.          |                   |            |                    |          |         |   |             |    |     |
| Tran     | saction        |                      | 10                     | Reference         | Informat   | ion                |          |         |   |             |    |     |
| Date:    | aso ID:        | 04/06/20             | 12                     | Billing Cycle:    |            | Open<br>04/09/2012 |          |         |   |             |    |     |
| Total    | Amount:        | 30.99                |                        | Reference Nu      | mber:      | 246392320          | 99900013 | 8600557 |   |             |    |     |
| Memo     | Post:          | Yes                  |                        | Authorization     | Number:    | 024173             |          |         |   |             |    |     |
| Sales    | Tax:           | 0.00                 |                        | Extract Date      | ∋(s)       |                    |          |         |   |             |    |     |
| Freigh   | it:            |                      |                        | Most Recent S     | Standard   |                    |          |         |   |             |    |     |
| Merc     | hant           |                      | Vendor                 | name and telephor | ne xtract: |                    |          |         |   |             |    |     |
| Name     | :              | BOSTON               | BEAN COFF              | per are provided  | -          |                    |          |         |   |             |    |     |
| City, S  | state/Province | COMPAN<br>8: 781-935 | 3100 MA                | Currency          |            |                    |          |         |   |             |    |     |
| Trans    | action Type:   | SALES D              | RAFT                   | Billing Currend   | cy:        | U.S. Dollar        |          |         |   |             |    |     |
| MCC (    | Code:          | 5199                 |                        | Source Curren     | ncy:       | U.S. Dollar        |          |         |   |             |    |     |
| MCCI     | Description:   | WHOLES               | BALE NONDURABLE        | Source Curren     | ncy Amt:   | 30.99              |          |         |   |             |    |     |
| 1        |                |                      |                        |                   |            |                    |          |         |   |             |    |     |

D) Checking Real-Time Balances in Access-on-line: account information>cardholder account profile>cardholder's name or credit card number>view a managing account>authorization limits

| usbank.                                                                                                    | Account Information                                                                          | n                                                                                                    |
|----------------------------------------------------------------------------------------------------|----------------------------------------------------------------------------------------------|----------------------------------------------------------------------------------------------------|
| Account Administration<br>Transaction Management<br>Account Information<br>• Statement<br>• Account Profile<br>Reporting<br>Data Exchange<br>My Personal Information<br>Home<br>Contact Us<br>Training | Statement                                                                                    | accounting code, and other related infor                                                                                                    |
| Select an item below t<br><u>Demographic Informa</u><br>View account name, a<br>information.<br><u>Account Information</u><br>View other account info                                                  | o view its contents. You can also<br>tion<br>ddress, and contact<br>ormation such as Account | View a Managing Account          Authorization Limits         View authorization limit information such as Credit         Limit, Single Purchase Limit, and Available Credit.         Account Authorizations         View Account Authorization information such as |
| Status, Hierarchy Posi                                                                                                    | tion, Cycle Day, and Open Date.                                                              | Request Type, Request Source, MCC, and<br>Transaction Amount.<br>Financial History                                                                                                    |

View the account 12-month history, 7-year history

analysis, and 7-year history.

View the default accounting code assigned to the account.

#### Account History

| Request Type | Update Method | Last Updated        |
|--------------|---------------|---------------------|
| Setup        | Manual        | 01/19/2009 21:05:12 |
| Maintenance  | Online        | 04/02/2012 13:04:43 |

Select an item below to view it's contents. You can also <u>View a Cardholder Account</u> or <u>View a Diversion Account</u>

#### Demographic Information

View account name, address, contact information, and alternate address.

#### Account Information

View other account information such as Account Status, Hierarchy Position, Cycle Day, and Open Date.

#### Extract Information

View financial extract information assigned to the account.

#### Account History

| Request Type | Update Method | Last Updated        |
|--------------|---------------|---------------------|
| Setup        | Manual        | 05/06/2006 01:21:00 |
| Maintenance  | Manual        | 02/02/2012 21:22:00 |

#### Default Accounting Code

View the default accounting code assigned to the account.

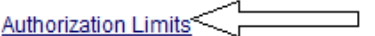

View authorization limit information such as Credit Limit, Single Purchase Limit, and Available Credit.

#### Financial History

View the account 12-month history, 7-year history analysis, and 7-year history.

The Custom Velocity Limit should equal the amount budgeted in the p-card account in PeopleSoft. Budget transfers take an average of 2 business days before being updated by the bank. If the budget has been increased and after 2 business days, it is not reflected in this field, please e-mail <u>pcard@bc.edu</u>.

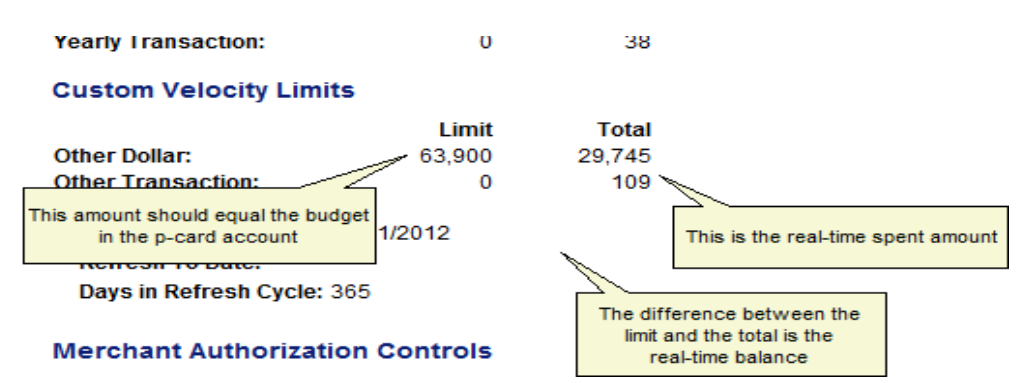

Compare to PeopleSoft Budget Detail Screen. The variance is due to a pending transaction not yet in PeopleSoft for \$1148.38.

| Ledger Amounts     | This sho | uld equal the limit und | ler custom velocit | y     |             |                             |               |
|--------------------|----------|-------------------------|--------------------|-------|-------------|-----------------------------|---------------|
| Budget:            |          |                         |                    |       | 63,900.00 🐙 | USD                         | Мах           |
| Expense:           |          |                         |                    |       | 28,596.62 🐙 | USD                         | <u>Attrib</u> |
| Encumbrance:       |          | Spend amount less       | pending transact   | tions | 0.00 🐙      | USD                         | Pare          |
| Pre-Encumbrance:   | ı        |                         |                    |       | 0.00 🚝      | USD                         | i are         |
|                    |          |                         |                    |       |             |                             | Asso          |
| Associate Revenue: | :        |                         |                    |       | 0.00 🧏      | USD                         |               |
| Available Budget   |          |                         |                    |       |             |                             |               |
| Without Tolerance: |          |                         | 35,303.38 🐙        | USD   | Percent:    | (55.25%) 📕 <u>Forecasts</u> |               |
| With Tolerance:    |          |                         | 35,303.38 🚝        | USD   | Percent:    | (55.25%) 📃                  |               |
| Budget Exceptions  |          |                         |                    |       |             |                             |               |
| Exception Errors:  | 0        | Exception Warn          | ings: 0            |       |             | Budget Exceptions           |               |
|                    |          |                         |                    |       |             |                             |               |
| Return to Search   | 🖃 Notify |                         |                    |       |             |                             |               |

# *E)* Obtaining a US Bank company number to chartstring conversion chart. (for the ability to check real-time balances with multiple accounts.)

Because Boston College has the bank assign a separate "company" number for every chartstring, when looking at balances of multiple accounts and the "switch accounts" field is used in Access-on-line, the information keeps reverting back to the first cardholder's information. This glitch can only be corrected by signing in and out of Access-on-line or by entering the company number instead of the cardholder.

It may be more efficient for departments with multiple chartstrings to obtain a list of company numbers and keep a conversion spreadsheet available to obtain multiple real-time balances. To obtain this report in access-on-line:

#### Reporting> program management>administration>account list

# U.S. Bank Access® Online

**bank** Reporting Program Management < Account Administration General program management activities and monitor Transaction Management company policy compliance. Account Information Reporting < Financial Management Program Management Monitor expenditures, track variances and manage account Financial Management allocations. Supplier Management Supplier Management Tax and Compliance These reports manage supplier relationships, support Management supplier negotiations, and manage spending by category. Administration · Report Scheduler Flex Data Reporting Data Exchange My Personal Information Report Scheduler View and maintain current scheduled reports.

Tax and Compliance Management Estimate sales/use tax, track spending for 1099/1057 vendors, and perform other regulatory reporting.

Administration These reports allow administrators to support system functionality.

> Administration>account list

Home

Boston College

Our Payment Products Logout

# **Program Management**

| Spend                                                                                                    | D                     |
|----------------------------------------------------------------------------------------------------|-----------------------|
| <u>Account Spend Analysis</u><br>Summary of account spending (excluding merchant detail).                                        | <u>Ac</u><br>Pr<br>su |
| <u>Cash Advance</u><br>Detail of account cash advances including transaction<br>amount, date, and reference number.              | <u>Cl</u><br>In<br>ch |
| Declining Balance/Managed Spend<br>Summary and detail information on declining balance<br>accounts by name and account number.   | <u>Pa</u><br>Ac<br>pa |
| Administration                                                                                                    |                       |
| Account List                                                                                                    |                       |
| Frequently used account level information such as open date,<br>last transaction date, single purchase limit, credit limit, etc. | M<br>St<br>as         |
| Account Maintenance Effective Dating Activity<br>Detailed history of effective dated account maintenance<br>activity.            |                       |

> Check these fields under additional detail

#### Additional Detail

Selected options allow a drill-down to additional detail if available.

 Image: Constraint of the second state of the second state of the second sta

### Change to excel format Report Output

Excel

Output Parameter Page Placement:

Ŧ

Selection defines the location of the Parameter Page details on the report output.

End 👻

- Under "group report by" Drill into this field and select multiple accounts. Search for Position or Add Multiple
- > The hierarchy level must be on "company" with the bank (1425) and agent (1798) fields filled in.

| Search for Select the | or a Hierar<br>hierarchy | chy Position<br>level you wist | n to locate, a | and enter any known or partial values, then search. |
|-----------------------|--------------------------|--------------------------------|----------------|-----------------------------------------------------|
| Hierarchy<br>Compar   | y Level:<br>ny 🔻         |                                |                |                                                     |
| Bank:<br>1425         | Agent:<br>1798           | Company:                       | Division:      | Department:                                         |
| Search                |                          |                                |                |                                                     |

> Select all accounts>select position>accept hierarchy>run report

To add a position to the Selected Hierarchy Positions, select the position in the list to the left and click "Select Position." When you are satisfied with your selection(s), click "Accept Hierarchy."

| Select    | Bank   | Agent   | Comp.     | Div | Dept | Remove Bank Agent Comp. Div        | Dept |
|-----------|--------|---------|-----------|-----|------|------------------------------------|------|
| 1         | 1425   | 1798    | 36311     |     |      | No hierarchy position(s) selected. |      |
|           | 1425   | 1798    | 36313     |     |      |                                    |      |
|           | 1425   | 1798    | 36314     |     |      |                                    |      |
| 1         | 1425   | 1798    | 36315     |     |      |                                    |      |
| 1         | 1425   | 1798    | 36316     |     |      |                                    |      |
| /         | 1425   | 1798    | 36317     |     |      |                                    |      |
| 1         | 1425   | 1798    | 36319     |     |      |                                    |      |
| eok All : | Shown  | Uncheck | All Shown |     |      |                                    |      |
| ocerda 1  | 7 of 7 |         |           |     |      |                                    |      |
|           |        | /       | 1         |     |      |                                    |      |

This report has significant information on cardholders such as limits, set-up dates, demographic information, etc. For the purposes of a conversion chart, delete all columns except column BO which is titled "company #" and column AV which is titled "default accounting code" (chartstring). The final result will look like this:

| Company | Default Accounting Code  |               |
|---------|--------------------------|---------------|
| 35089   | EAGLE053361100100000000  | 0000010168370 |
| 34162   | EAGLE0533611001000011047 | 0000020168370 |
| 35057   | EAGLE060081100100000000  | 0000020268370 |
| 36298   | EAGLE060081100100000000  | 0000020264780 |
| 38492   | EAGLE0536011001000015015 | 0000010168370 |
| 36369   | EAGLE0536011001000010055 | 0000010168370 |
| 35018   | EAGLE0251211001000015015 | 0000040168370 |
| 37986   | EAGLE0533011001000011336 | 0000010168370 |
| 32534   | EAGLE0533011001000018514 | 0000010168370 |
| 35999   | EAGLE0251019209227500000 | 0000099968370 |
| 35999   | EAGLE0251019209227500000 | 0000099968370 |
| 36007   | EAGLE0251019209200200000 | 0000099968370 |
| 36007   | EAGLE0251019209200200000 | 0000099968370 |
| 35739 🦳 | ACLE03E3013E0100000000   | 0000050168370 |
| 33236   | Bank assigned company #  | 0000099968370 |
| 36289   | ENGLEGGELINGIGGENIEL     | 0000010168370 |

> With the list of company numbers, multiple real-time balances can be accessed easily.

# F) Checking real-time balances with a US Bank assigned company #

After obtaining a list of company #'s from US Bank, real-time balances may be obtained by company #

> Account information>account profile>managing account profile

|                                                                                                    | Account information                                                                                                    |
|----------------------------------------------------------------------------------------------------|----------------------------------------------------------------------------------------------------|
| quest Status Queue<br>tive Work Queue<br>stem Administration<br>count Administration<br>ansaction Management<br>count Information<br>Statement<br>Account Profile<br>porting<br>ta Exchange<br>r Personal Information<br>me<br>ontact Us<br>aining | Statement         View account statement(s).         • Cardholder Account Statement         • Managing Account Statement         • Diversion Account Statement         • Diversion Account Statement         • Cardholder Account Statement         • Diversion Account Statement         • Cardholder Account Profile         • Cardholder Account Profile         • Diversion Account Profile         • Diversion Account Profile |

# Enter the company #

| usbank.                                                                                      | Managing Account Profile<br>Search & Select a Managing Account                    |
|----------------------------------------------------------------------------------------------|-----------------------------------------------------------------------------------|
| Request Status Queue<br>Active Work Queue<br>System Administration<br>Account Administration | View Cardholder Account   View Diversion Account                                  |
| Transaction Management                                                                       | Managing Account Search                                                           |
| Account Information • Statement                                                              | Search for a Managing Account by Managing Account Number, Name, or Company Number |
| Account Profile                                                                              | Managing Account Number:                                                          |
| Reporting<br>Data Exchange                                                                   |                                                                                   |
| My Personal Information                                                                      | Managing Account Name:<br>OR                                                      |
| Home                                                                                         | Lact Name: Eirst Name:                                                            |
| Contact Us                                                                                   | OR                                                                                |
| Training                                                                                     | Company Num Enter the company # here                                              |
|                                                                                              | OR                                                                                |
|                                                                                              | OR Search                                                                         |

Click on: Authorization Limits

Select an item below to view it's contents. You can also <u>View a Cardholder Account</u> or <u>View a Diversion Account</u>

#### Demographic Information

View account name, address, contact information, and alternate address.

#### Account Information

View other account information such as Account Status, Hierarchy Position, Cycle Day, and Open Date.

Default Accounting Code View the default accounting code assigned to the account.

#### Authorization Limits

View authorization limit information such as Credit Limit, Single Purchase Limit, and Available Credit.

Extract Information View financial extract information assigned to the account. Financial History View the account 12-month history, 7-year history analysis, and 7-year history.

0

Custom

View Details

#### Account History

| Request Type | Update Method | Last Updated        |
|--------------|---------------|---------------------|
| Setup        | Manual        | 10/21/2008 23:04:00 |
| Maintenance  | Manual        | 04/20/2012 00:17:00 |
|              |               |                     |

-

#### Under custom velocity, the budget amount less the spent amount equals the available amount.

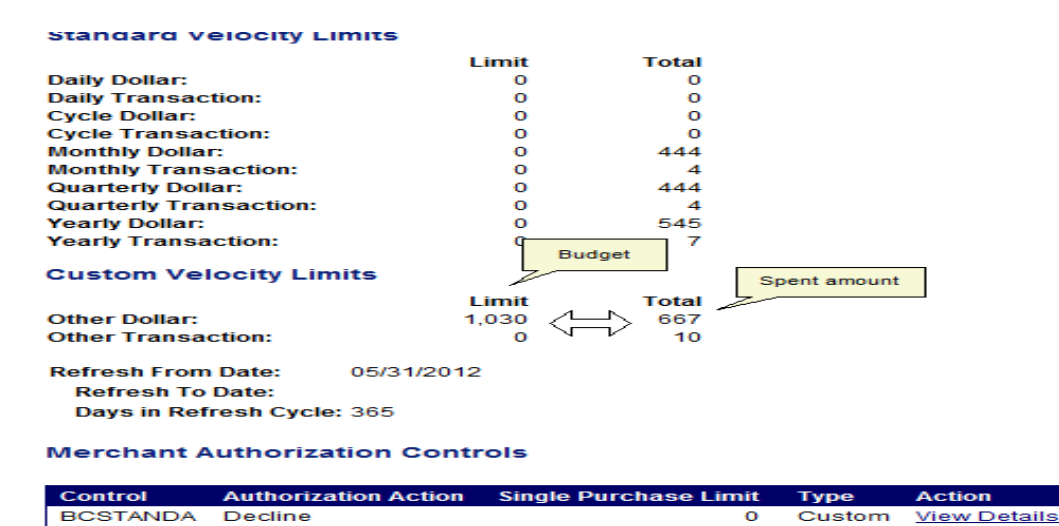

> To view another account: switch account and input a different company #:

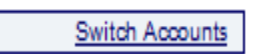

BCSTANDB

Decline

- 14. Other Access-on-line Reports: US Bank provides reports to help Departments manage the p-card program by obtaining data for spending trends, budget projections and cardholder compliance.
  - A. Vendor reports: reporting>financial management>transaction detail

| L | S | b | a | n | K. |
|---|---|---|---|---|----|
| - |   |   |   |   |    |

Account Administration

Financial Management

Supplier Management

Tax and Compliance

Management Administration Report Scheduler Flex Data Reporting Data Exchange My Personal Information

Home

Contact Us

Training

Transaction Management Account Information Reporting

÷

#### Reporting

Program Management General program management activities and monitor company policy compliance.

Financial Management Monitor expenditures, track variances and manage account allocations

Supplier Management These reports manage supplier relationships, support supplier negotiations, and manage spending by category.

Report Scheduler View and maintain current scheduled reports.

Flex Data Reporting Create and maintain adhoc reports.

All of us serving you"

#### **Financial Management**

#### **Order Management**

Billed Transaction Analysis with Order Detail Detailed and summary billed transaction information, regarding the results of order and transaction matching.

<u>Full Transaction and Order Detail</u> Full expenditure detail, including transaction, line item, order, account allocation, and tax estimation information.

Order Analysis Detailed and summary order information, regarding the results of order and transaction matching.

Order Detail Order detail information.

Tax and Compliance Management Estimate sales/use tax, track spending for 1099/1057 vendors, and perform other regulatory reporting.

Administration These reports allow administrators to support system functionality

**Transaction Management** Account Allocation Account allocation and reallocation detail by accounting code.

Extract Reconciliation Summary of transactions by account that have been extracted versus statemented.

Managing Account Approval Status History of Managing Account and Cardholder Account statement approvals.

Transaction Detail \_\_\_\_\_\_ Detailed transaction data including merchant detail, allocation (accounting code) information, and transaction log data

| * = required             |          |              | Π                                                                                                    |    |
|--------------------------|----------|--------------|----------------------------------------------------------------------------------------------------|----|
| Date                     |          |              |                                                                                                    |    |
| Ocycle Close Date Range: | Calendar | Month Range: | e: 💿 Posting Date Range: 💿 Transaction Date Rang                                                                                                    | e: |
| Enable Cycle Day         |          |              | Chose date range                                                                                                    |    |
| Start Date:              |          | End Date:    |                                                                                                    |    |
| 06/01/2011               | to ▼     | 04/01/2012   | and the second second sec |    |

#### Please enter different variations of a vendor name such as Apple: Apple, Inc, Apple I-Tunes, etc

| Me | rchants                                                                                                    |
|----|----------------------------------------------------------------------------------------------------|
|    | Merchant Category Code Group:<br>Note: Hold down the Ctrl key to make multiple selections.<br>All<br>AIRLINE<br>AUTO/RV DEALERS<br>BUILDING SERVIC                      |
| 0  | Merchant Category Codes:<br>To limit the results from the default of "all," enter a MCC or search. Separate multiple MCCs by a comma and no spaces.<br>Search for Codes |
| ۲  | Merchant Names:enter vendor name<br>To limit the results from the default of "all," enter a full or partial "begins with" merchant name and add it to the list.         |
|    | apple Add >>> dell                                                                                                    |
|    |                                                                                                    |

#### Change output to Excel

Report Output
Excel

Cutput Parameter Page Placement:
Selection defines the location of the Parameter Page details of
End

÷

# B. Decline Reports: reporting>program management>administration>declined transaction authorizations

Declines can be seen under "account authorizations" for 4-5 days (<u>see section 2: 10a</u>). Decline reports can be a useful tool to determine why cards have declined past 5 days. Decline reports are also useful to determine if a cardholder is not familiar with p-card policy or if unauthorized purchases has been attempted on a card from an outside source.

| usbank.                                                                                                    | Reporting                                                                                                    |                                                                                                    |
|----------------------------------------------------------------------------------------------------|----------------------------------------------------------------------------------------------------|----------------------------------------------------------------------------------------------------|
| Request Status Queue<br>Active Work Queue<br>System Administration<br>Account Administration<br>Transaction Management<br>Account Information<br>Reporting | Program Management<br>General program management activities and monitor<br>company policy compliance.<br>Financial Management<br>Monitor expenditures, track variances and manage account<br>allocations. | Tax and Compliance Management<br>Estimate sales/use tax, track spending for 1099/1057<br>vendors, and perform other regulatory reporting.<br>Administration<br>These reports allow administrators to support system<br>functionality. |
| Program Management     Financial Management     Supplier Management     Tax and Compliance     Management     Administration                               | Supplier Management<br>These reports manage supplier relationships, support<br>supplier negotiations, and manage spending by category.                                                                    |                                                                                                    |
| Report Scheduler     Flex Data Reporting Data Exchange My Personal Information                                                                             | Report Scheduler<br>View and maintain current scheduled reports.                                                                                                    |                                                                                                    |
| Home<br>Contact Us                                                                                                    | Create and maintain adhoc reports.                                                                                                    |                                                                                                    |
| raining                                                                                                    |                                                                                                    |                                                                                                    |
|                                                                                                    |                                                                                                    |                                                                                                    |
|                                                                                                    | Administration                                                                                                    |                                                                                                    |
|                                                                                                    | <u>Account List</u><br>Frequently used account level informat<br>last transaction date, single purchase                                                                                                   | ion such as open date,<br>limit, credit limit, etc.                                                                                                    |
|                                                                                                    | Account Maintenance Effective Dating A<br>Detailed history of effective dated acco<br>activity.                                                                                                    | <u>Activity</u><br>unt maintenance                                                                                                    |
|                                                                                                    | <u>Account Status Change</u><br>An exception report that lists accounts<br>lost/stolen, closed, or re-opened.                                                                                             | with a change status of                                                                                                    |
|                                                                                                    | Declined Transaction Authorizations<br>Declined Transaction Authorizations re<br>declined transaction authorizations info<br>related account and merchant informat                                        | port provides details of<br>prmation along with<br>tion.                                                                                                    |
|                                                                                                    | <u>Request Status Queue</u><br>Historv of changes made to Accounts.                                                                                                    |                                                                                                    |
|                                                                                                    |                                                                                                    |                                                                                                    |
| F                                                                                                    | Program Management                                                                                                    |                                                                                                    |
| B                                                                                                    | y default this report will return all results associated with blank fields, unless oth<br>esults, enter specific criteria in blank fields.                                                                | erwise noted. To limit                                                                                                    |
|                                                                                                    | = required                                                                                                    |                                                                                                    |
|                                                                                                    | Date         date range           Activity Date Range:                                                                                                    |                                                                                                    |
| -                                                                                                    | Verchants                                                                                                    |                                                                                                    |

#### Report Output

Excel -

Output Parameter Page Placement:

Selection defines the location of the Parameter Page details (

End 👻

# > Here is a snapshot of this report. If a report looks like this, the cardholder needs to be refreshed on p-card policy and restrictions.

| 2012/04/20 | 13:20:18 |                     |       | \$32.00      | 2015/ | 04/01 | MOTION PICTURE THEATERS   | Chestnut Hill 5                      |
|------------|----------|---------------------|-------|--------------|-------|-------|---------------------------|--------------------------------------|
| 2012/04/23 | 15:37:57 | Date and time of de | cline | \$137.00     | 2012/ | 11/01 | COMMERCIAL SPORTS/PROFESS | RED SOX FIVE                         |
| 2012/04/23 | 15:53:34 | MCCG exclude        |       | \$137.00     | 2012/ | 11/01 | COMMERCIAL SPORTS/PROFESS | RED SOX FIVE                         |
| 2012/01/27 | 15:31:38 | MCCG exclude        |       | \$117.16     | 2012/ | 07/01 | TRANSPORTATION SERVICES   | NORTH AMERICAN LOGISTICS             |
| 2012/01/28 | 14:17:22 | MCCG exclude        |       | \$405.52     | 2012/ | 02/01 | RAILROADS                 | SNCF INTERNET                        |
| 2012/02/02 | 11:50:11 | MCCG exclude        | \$    | \$1,200.00   | 2014/ | 10/01 | BUS LINES                 | PETER PAN BOSTON CHELSEA             |
| 2012/02/02 | 11:50:55 | MCCG exclude        |       |              |       | 10/01 | BUS LINES                 | PETER PAN BOSTON CHELSEA             |
| 2012/02/02 | 16:46:15 | MCCG exclude        | R     | eason for de | cline | 02/01 | TRANSPORTATION SERVICES   | SUPERSHUTTLE EXECUCARB               |
| 2012/02/02 | 13:46:34 | MCCG exclude        | 2     | Ş60.00       | 2014/ | 12/01 | TAXICABS AND LIMOUSINES   | NEWTON'S VETERAN TAXI                |
| 2012/02/02 | 13:47:43 | MCCG exclude        | -     | \$60.00      | 2014/ | 12/01 | TAXICABS AND LIMOUSINES   | NEWTON'S VETERAN TAXI                |
| 2012/02/03 | 11:55:53 | MCCG exclude        | \$    | \$1,200.00   | 2014/ | 10/01 | BUS LINES                 | PETER PAN BOSTON CHELSEA             |
| 2012/02/03 | 12:05:46 | MCCG exclude        |       | \$750.00     | 2014/ | 10/01 | BUS LINES                 | PETER PAN BOSTON CHELSEA             |
| 2012/02/03 | 12:09:49 | MCCG exclude        |       | \$450.00     | 2014/ | 10/01 | BUS LINES                 | PETER PAN BOSTON CHELSEA             |
| 2012/02/06 | 13:42:47 | MCCG exclude        |       | \$60.00      | 2014/ | 11/01 | COMMUTER TRANSPORT/FERRY  | <b>QUBWAY CHESTNUT HILL</b>          |
| 2012/02/06 | 13:43:33 | MCCG exclude        |       | \$60.00      | 2014/ | 11/01 | COMMUTER TRANSPORT/FERRY  | SU, WAY CHESTNUT HILL                |
| 2012/02/06 | 13:45:35 | MCCG exclude        |       | \$60.00      | 2014/ | 11/01 | COMMUTER TRANSPORT/FERRY  | S Commodity type and yendor. Time to |
| 2012/02/09 | 15:18:59 | MCCG exclude        |       | \$11.00      | 2014/ | 10/01 | TAXICABS AND LIMOUSINES   | talk to the cardholder about         |
| 2012/02/12 | 10:24:27 | MCCG exclude        |       | \$426.83     | 2012/ | 06/01 | RAILROADS                 | s restricted purchases!              |
| 2012/02/12 | 10:25:04 | MCCG exclude        |       | \$426.83     | 2012/ | 06/01 | RAILROADS                 | SNCF INTERNET                        |
|            |          |                     |       |              |       |       |                           |                                      |

# C) Account List: reporting>program management>account list

This report will give a complete listing of all active p-card holders in the department. This list can be compared to PeopleSoft BC Custom Menu (see section 1 B) The account list can provide a wealth of information such as last 4 digits of the cardholder's p-card number, expiration date, the address and chartstring associated with the card, the status of a card, and the bank assigned company #.

| usban                                                                              | C. Program Management                                                                                                    |                            |
|------------------------------------------------------------------------------------|----------------------------------------------------------------------------------------------------|----------------------------|
| Request Status Queue                                                               | Spend                                                                                                    | Deli                       |
| Active Work Queue<br>System Administration<br>Account Administration               | Account Spend Analysis<br>Summary of account spending (excluding merchant detail).                                                               | Acco<br>Provi              |
| Transaction Managemen<br>Account Information<br>Reporting<br>• Program Management  | nt <u>Cash Advance</u><br>Detail of account cash advances including transaction<br>amount, date, and reference number.                           | Char<br>Inforr             |
| Financial Management     Supplier Management     Tax and Compliance     Management | Declining Balance/Managed Spend<br>Summary and detail information on declining balance<br>accounts by name and account number.                   | Past<br>Acco<br>past       |
| Administration     Report Scheduler                                                | Administration                                                                                                    | Allo                       |
| Flex Data Reporting     Data Exchange     My Personal Information                  | Account List<br>Frequently used account level information such as open date,<br>last transaction date, single purchase limit, credit limit, etc. | <u>Merc</u><br>Sum<br>asso |
| Home<br>Contact Us                                                                 | Detailed history of effective dated account maintenance<br>activity.                                                                             |                            |
| Training                                                                           | Account Status Change<br>An exception report that lists accounts with a change status of<br>lost/stolen, closed, or re-opened.                   |                            |
| Date                                                                               | Chose the last maintained date range with no date<br>filled in arte Range:<br>End Date:                                                          |                            |
| Account Information                                                                |                                                                                                    | -                          |
| Account Status:<br>Note: Hold down the Ctrl key to m                               | ake mutruppe accounts.                                                                                                    |                            |
| All<br>Open<br>Closed<br>Blank                                                     |                                                                                                    |                            |
| Account Type:<br>Cardholder Account 🔹                                              |                                                                                                    |                            |
| Method:<br>Hold down the Ctrl key to make m                                        | ultiple selections.                                                                                                    |                            |
| Data Feed<br>File<br>Manual                                                        | E                                                                                                    |                            |
| Additional Detail                                                                  | Chose any additional details needed                                                                                                    | -                          |
| Selected options allow a drill-dow                                                 | rn to additional detail if available.                                                                                                    |                            |
| Demographics I Demographics                                                        | efault Accounting Code 🛛 🕅 Merchant Authorization Control Details                                                                                |                            |
| Account Information Au                                                             | thorization Limits 🛛 🕅 Merchant Authorization Control Limits                                                                                     |                            |

\_

# This is what some of the report looks like.

| Short Name      | Status     | Open Date  | Company | Default Accounting Code                |  |
|-----------------|------------|------------|---------|----------------------------------------|--|
| BEWLEY JENNIFER | OPEN       | 2009/05/12 | 36309   | EAGLE050441100100000000 0000020168370  |  |
| BIBEAU MARILYN  | TERMINATED | 2009/04/23 | 36305   | EAGLE0533422001801000000 0000010168370 |  |
| BLUMENSTOCK SHA | OPEN       | 2009/08/24 | 36316   | EAGLE0251019209201300000 0000099968370 |  |
| BOSKEY MARGARET | TERMINATED | 2006/02/08 | 36326   | EAGLE033261100100000000 0000060368370  |  |
| CARR DENNIS M   | OPEN       | 2011/09/06 | 36316   | EAGLE0251019209201300000 0000099968370 |  |
| CARUSO NATALIE  | OPEN       | 2009/06/04 | 36328   | EAGLE0342211001000017172 0000060368370 |  |
| COSTA JAMES     | OPEN       | 2009/04/02 | 36304   | EAGLE0342211001000017159 0000060368370 |  |
| DENARO FABIA    | OPEN       | 2010/07/07 | 36327   | EAGLE0342211001000017171 0000060368370 |  |
| DOUGHERTY MARGA | OPEN       | 2009/06/04 | 36313   | EAGLE0330011001000017168 0000060368370 |  |
| DUGAN TIMOTHY B | OPEN       | 2012/05/09 | 36315   | EAGLE0251019209200400000 0000099968370 |  |
| FAVREAU PATRICI | OPEN       | 1999/07/26 | 36301   | EAGLE0584019209521200000 0000099968370 |  |
| FERNANDEZ DEBOR | OPEN       | 2009/06/16 | 36330   | EAGLE023118310100000000 0000050164730  |  |
| FOURNIER JEFFRE | OPEN       | 2009/06/16 | 36330   | EAGLE023118310100000000 0000050164730  |  |

# SECTION 3: PeopleSoft P-Card reports to help manage the program

PeopleSoft P-card Queries provide the same information as US Bank but organized to help manage the pcard program. The queries provide information needed for reconciliation, fraud, budget projections, spending trends, etc.

# 13. PeopleSoft Financials: Reporting Tools>Query>Query Viewer. The query name should be entered as BC\_PCARD>search for entire list. Here is a list of P-card Queries:

| Query Viewer Enter any information you have and click Search. Leave fields blank for a list of all values. Use this field for all p-card monoto |                           |                 |              |                   |                       |                 |                 |                     |
|----------------------------------------------------------------------------------------------------|---------------------------|-----------------|--------------|-------------------|-----------------------|-----------------|-----------------|---------------------|
| *Search By: Query Name -                                                                                                    | begins with               | BC PCARD        |              |                   |                       | rep             | ons             |                     |
| Search Advanced Search                                                                                                    | -                         |                 |              |                   |                       |                 |                 |                     |
| *Folder View: All Folders 🔻                                                                                                    |                           |                 |              |                   |                       |                 |                 |                     |
| Query                                                                                                    |                           | Customize   Fi  | nd   View    | All   🛗 🛛 First 🗹 | 1-29 of 29            | ▶ Last          |                 |                     |
| Query Name                                                                                                    | Description               |                 | <u>Owner</u> | <u>Folder</u>     | <u>Run to</u><br>HTML | Run to<br>Excel | <u>Schedule</u> | Add to<br>Favorites |
| BC_PCARD_ACCT_EXPENSES                                                                                                    | Expense reports I         | Pcard account   | Public       |                   | HTML                  | Excel           | Schedule        | Favorite            |
| BC_PCARD_ACCT_JOURNAL                                                                                                    | Journals using Po         | card accounts   | Public       |                   | HTML                  | Excel           | Schedule        | Favorite            |
| BC_PCARD_ACCT_JRNL_DET                                                                                                    | Journals using Po         | card accounts   | Public       |                   | HTML                  | Excel           | Schedule        | Favorite            |
| BC_PCARD_ACCT_PO                                                                                                    | PO's using PCAR           | D Account       | Public       |                   | <u>HTML</u>           | Excel           | Schedule        | Favorite            |
| BC_PCARD_ACCT_REQ                                                                                                    | Reqs using PCAF           | RD Account      | Public       |                   | HTML                  | Excel           | Schedule        | Favorite            |
| BC_PCARD_ACCT_VOUCHERS                                                                                                    | Vouchers using F          | card account    | Public       |                   | HTML                  | Excel           | Schedule        | Favorite            |
| BC_PCARD_BUDGET_LOW                                                                                                    | Check Budget Ba           | lance           | Public       |                   | HTML                  | Excel           | Schedule        | Favorite            |
| BC_PCARD_BUDGET_LOW_PG                                                                                                    | Check Bdgt Bal f          | or Proj/Grants  | Public       |                   | HTML                  | Excel           | Schedule        | Favorite            |
| BC_PCARD_BUDGET_OVERRUN                                                                                                    |                           |                 | Public       |                   | HTML                  | Excel           | Schedule        | Favorite            |
| BC_PCARD_DATA_BY_DEPT                                                                                                    | Pcard Date by De          | ept             | Public       |                   | HTML                  | Excel           | Schedule        | Favorite            |
| BC_PCARD_DATA_BY_DEPT_FUND                                                                                                    | Pcard Data by De          | ept and Fund    | Public       | BC_SVC_CENTER     | HTML                  | Excel           | Schedule        | Favorite            |
| BC_PCARD_DATA_BY_DEPT_VPCODE                                                                                                    | Pcard Date by De          | ept with VPCode | Public       |                   | HTML                  | Excel           | Schedule        | Favorite            |
| BC_PCARD_DATA_BY_DEPT_W_PROMPT                                                                                                    | Pcard Date by De          | ept w Dept Prmt | Public       |                   | HTML                  | Excel           | Schedule        | Favorite            |
| BC_PCARD_DATA_BY_MCC                                                                                                    | Poard Date by M           | cc              | Public       |                   | HTML                  | Excel           | Schedule        | Favorite            |
| BC_PCARD_DATA_BY_VENDOR                                                                                                    | PCard Trans. dat          | a by vendor     | Public       |                   | HTML                  | Excel           | Schedule        | Favorite            |
| BC_PCARD_DATA_BY_VENDOR_DESC                                                                                                    | PCard Trans. dat          | a by vendor     | Public       |                   | HTML                  | Excel           | Schedule        | Favorite            |
| BC_PCARD_DATA_MCC_EXCEPTIONS                                                                                                    | Pcard Data SPE0<br>68385  | CIAL MCC-G      | Public       |                   | <u>HTML</u>           | <u>Excel</u>    | Schedule        | Favorite            |
| BC_PCARD_ECONOMIC_IMPACT                                                                                                    | Pcard Data for Ed         | conomic Impact  | Public       |                   | HTML                  | Excel           | Schedule        | Favorite            |
| BC_PCARD_ECONOMIC_IMPACT_SUM                                                                                                    | Pcard Data ECO<br>SUMMARY | IMPACT          | Public       |                   | <u>HTML</u>           | <u>Excel</u>    | Schedule        | <u>Favorite</u>     |
| BC_PCARD_HOLDER_EMPL_W_EMAIL                                                                                                    | List of Pcard Hole        | ders ee         | Public       |                   | HTML                  | Excel           | Schedule        | Favorite            |
| BC_PCARD_HOLDER_LISTING                                                                                                    | List of Pcard Hole        | ders w email    | Public       |                   | HTML                  | Excel           | Schedule        | Favorite            |
| BC_PCARD_HOLDER_ODSD                                                                                                    | List of Pcard Hole        | ders for ODSD   | Public       |                   | HTML                  | Excel           | Schedule        | Favorite            |
| BC_PCARD_LEVEL3_ALL                                                                                                    | Merged 3 pcard of         | queries         | Public       |                   | HTML                  | Excel           | Schedule        | Favorite            |
| BC_PCARD_LEVEL3_DESCR                                                                                                    | Merged 3 pcard of         | queries         | Public       |                   | HTML                  | Excel           | Schedule        | Favorite            |
| BC_PCARD_OPERATING_IN_NEG                                                                                                    |                           |                 | Public       |                   | HTML                  | Excel           | Schedule        | Favorite            |
| BC_PCARD_PROJECTS_IN_NEG                                                                                                    | Pcard lines w/pro         | jects neg bal   | Public       |                   | HTML                  | Excel           | Schedule        | Favorite            |
| BC_PCARD_PROJECTS_IN_NEGCTA                                                                                                    | Poard lines w/pro         | jects neg bal   | Public       |                   | HTML                  | Excel           | Schedule        | Favorite            |
| BC_PCARD_SUM_BY_VENDOR                                                                                                    | PCard Trans. sun          | n by vendor     | Public       |                   | HTML                  | Excel           | Schedule        | Favorite            |
| BC_PCARD_SUM_DEPT_MONTHLY                                                                                                    | Monthly Report b          | y Dept          | Public       |                   | HTML                  | Excel           | Schedule        | Favorite            |

- a) Reports for Reconciliation:
  - I. BC\_PCARD\_DATA\_BY\_DEPT: Use this query to compare to US Bank's Transaction Detail report. (Section 2: 9b) Chose the same dates for both reports for easier reconciliation.

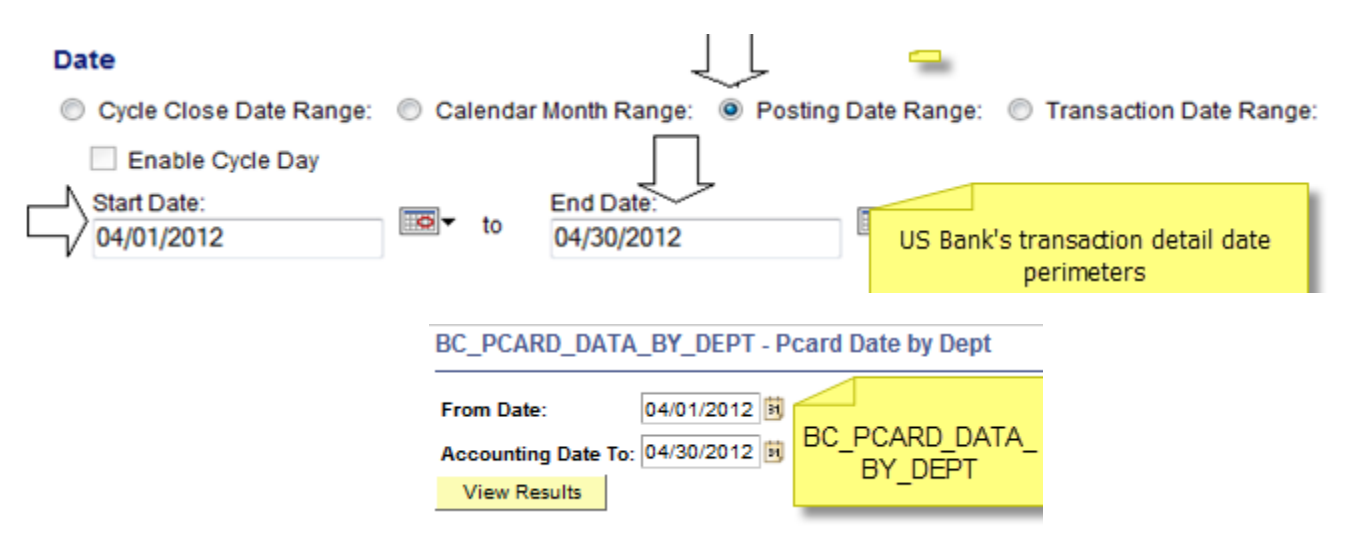

An example of what these 2 report look like can be found in Section 2: b

The query can also be found under:

- BC\_PARD\_DATA\_BY\_DEPT\_W\_PROMT for Departmental P-Card Administrators handling multiple department ID's.
- > BC\_PCARD\_DATA\_BY\_DEPT\_FUND for multiple fund codes.
- BC\_PCARD\_DATA\_BY\_DEPT\_VPCODE for Service Centers of any Departmental P-Card Administrators handling a VP area
- II) Level 3 DATA: Receipts for contracted Level 3 vendors, up to \$1000.00 are not required. Level 3 data is line-item data which is feed into PeopleSoft Financials. A current list of Level3 Contracted Vendors is posted on the Procurement website: http://www.bc.edu/content/bc/offices/buy/pcard/Pcard Receipt.html

LEVEL 3 QUERIES: Data from these vendors can be reviewed in PeopleSoft:

- > BC\_PCARD\_LEVEL3\_ALL
- > BC\_PCARD\_LEVEL3\_DESCR (for a specific commodity search)

#### BC\_PCARD\_LEVEL3\_ALL - Merged 3 pcard queries

| SetID (Enter SHARE):       | SHARE Q    |    |                               |
|----------------------------|------------|----|-------------------------------|
| From Posting Date (Req'd): | 04/01/2012 | i) | SHARE in the first            |
| To Posting Date (Req'd):   | 04/15/2012 | i) | field. Enter user ID          |
| Department (Use % if all): | 022601     |    | and % for<br>remaining fields |
| Fund Code (Use %):         | 96 🔍       |    |                               |
| Funding Source (Use %):    | 96 🔍       |    |                               |
| Program Code (Use %):      | 96 🔍       | -  |                               |
| Project/Grant (Use %):     | 96         | Q  |                               |
| Property (Use %):          | 96         | Q  |                               |
| Function (Use %):          | 96         | Q  |                               |
| Account (Use %):           | 96         | ]  |                               |
| EmpIID (Use %):            | 96         |    |                               |
| Merchant Name:             | 96         |    |                               |
| View Results               |            |    |                               |

#### The report will look like this:

| Merged 3 pcard querie | 2                           | M DETAIL        |     |     |          |                  |
|-----------------------|-----------------------------|-----------------|-----|-----|----------|------------------|
| Merchant Name         | Item Desc.                  |                 | QTY | UOM | ID       | Name             |
| W.B. MASON CO INC.    | TISSUE, PUFFS FACIAL, 200CT | 4/4/2012 9.000  | 4   | BX  | 66690990 | McClay,Cecilia A |
| W.B. MASON CO INC.    | ORGANIZER, VRT, 5COMPRT, BK | 4/4/2012 26.260 | 1   | EA  | 66690990 | McClay,Cecilia A |
|                       |                             |                 |     |     |          |                  |

# b) Queries for Program Management

i. Budget Low Query: This query is helpful in determining a low budget when handling multiple chartstrings or grants: BC\_PCARD\_BUDGET LOW or BC\_PCARD\_BUDGET\_LOW\_PG (for projects of grants.

| Budget Period::     | $\sim$ | Enter current fis | scal year        |              |  |  |
|---------------------|--------|-------------------|------------------|--------------|--|--|
| Department::        |        | ~                 |                  |              |  |  |
| Balance Less Than:: | 0      | .00 allows        | you to enter a d | ollar amount |  |  |
| View Results        |        | ]                 |                  |              |  |  |
|                     |        |                   |                  |              |  |  |

| Check Budge | 2    |             |          |         |          |         |             |            |               |
|-------------|------|-------------|----------|---------|----------|---------|-------------|------------|---------------|
| Dept        | Fund | Fund Source | Property | Program | Function | Account | Budget Year | Sum Actual | Sum Available |
| 025101      | 920  | 94001       | 00000    | 00000   | 999      | 68370   | 2013        | 1389.370   | 110.63        |
| 025101      | 100  | 10000       | 00000    | 15021   | 401      | 68370   | 2013        | 1072.400   | 2.60          |
|             |      |             |          |         |          |         |             |            |               |

ii. Vendor Queries: Beneficial for creating new fiscal year projections or to see exactly how much business the department is doing with a particular vendor: BC\_PCARD\_DATA\_BY\_VENDOR

# BC\_PCARD\_DATA\_BY\_VENDOR - PCard Trans. data by vendor

| From Transaction Date: | 01/01/2012 🛐 |
|------------------------|--------------|
| To Transaction Date:   | 06/30/2012 🛐 |
| Merchant Name:         | AMAZON.COM   |
| View Results           |              |

*iii.* Employee listing and e-mail queries: This is a useful tool used to communicate p-card policy, issues, alerts, or any other communication you need to have with cardholders:

BC\_PCARD\_HOLDER\_EMPL\_W\_EMAIL